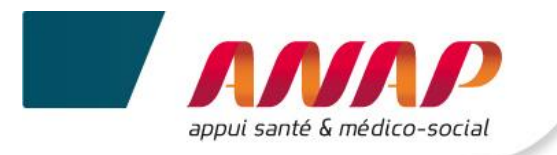

# Notice utilisateur du Tableau de bord de la performance dans le secteur médico-social

----

# **Collecte de données**

# A DESTINATION DES OG

\_

# SOMMAIRE

| 1.  | PRESE                | NTATION DE LA PLATEFORME ET DE SA NOTICE D'UTILISATION | 3  |  |
|-----|----------------------|--------------------------------------------------------|----|--|
| 2.  | PRERE                | EQUIS TECHNIQUES                                       | 4  |  |
|     | 2.1                  | NAVIGATEUR INTERNET                                    | 4  |  |
|     | 2.2                  | LIAISON INTERNET                                       | 4  |  |
| 3.  | ACCES                | A LA PLATEFORME                                        | 5  |  |
|     | 3.1                  | CONNEXION A LA PLATEFORME                              | 5  |  |
|     | 3.2                  | Perte du mot de passe                                  | 7  |  |
|     | 3.3                  | IDENTIFIANT INCONNU                                    | 8  |  |
|     | 3.4                  | CONNEXION SECURISEE POUR VOTRE ORGANISME GESTIONNAIRE  | 12 |  |
| 4.  | ARTIC                | ULATION ENTRE LES DROITS DE L'OG ET CEUX DES ESMS      | 13 |  |
| 5.  | GENER                | ALITE                                                  | 14 |  |
|     | 5.1                  | STRUCTURATION D'UNE PAGE                               | 14 |  |
|     | 5.2                  | BANDEAU DE NAVIGATION                                  | 15 |  |
|     | 5.3                  | BOUTONS D'ACTION                                       | 16 |  |
|     | 5.4                  | FILTRE D'UNE CAMPAGNE                                  | 17 |  |
|     | 5.5                  | Acces a la page support et guide                       | 18 |  |
| 6.  | ACCUE                | IL                                                     | 19 |  |
| 7.  | SUIVI DE CAMPAGNE OG |                                                        |    |  |
|     | 7.1                  | Presentation                                           | 20 |  |
|     | 7.2                  | Suivi du taux de remplissage                           | 20 |  |
|     | 7.3                  | Suivi de la validation de campagne                     | 21 |  |
|     | 7.4                  | Importer des donnees                                   | 21 |  |
| 8.  | FICHE                | D'IDENTITE OG                                          | 22 |  |
| 9.  | QUEST                | 'IONNAIRE OG                                           | 24 |  |
|     | 9.1                  | Presentation                                           | 24 |  |
|     | 9.2                  | NAVIGATION DANS LE QUESTIONNAIRE                       | 25 |  |
|     | 9.3                  | Saisie des donnees                                     | 26 |  |
|     | 9.4                  | MODIFICATION DES DONNEES                               | 28 |  |
|     | 9.5                  | EXPORTATION DES DONNEES                                | 29 |  |
| 10. | VALID                | ATION DE CAMPAGNE                                      | 30 |  |
| 11. | SUIVI I              | DE LA CAMPAGNE ESMS                                    | 32 |  |
|     | 11.1                 | Presentation                                           | 32 |  |
|     | 11.2                 | SUIVI DE CAMPAGNE ESMS : GRAPHIQUE ET TABLEAU          | 33 |  |
|     | 11.3                 | TABLEAU DE SUIVI RECENSANT LES DONNEES ATYPIQUES       | 36 |  |
|     |                      |                                                        |    |  |

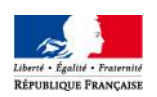

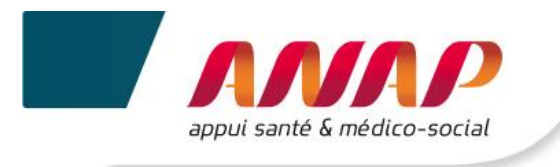

|     | 11.4   | EXPORTATION EXCEL DU TABLEAU DES ATYPIES  | 36 |
|-----|--------|-------------------------------------------|----|
| 12. | STRUCT | 'URES                                     | 38 |
|     | 12.1   | PRESENTATION                              | 38 |
|     | 12.2   | Recherche                                 | 39 |
|     | 12.3   | Saisir des donnees en subsidiarite        | 41 |
|     | 12.4   | Envoyer un mail                           | 43 |
|     | 12.5   | EXPORTATION DES DONNEES                   | 44 |
| 13. | RESTIT | UTION DES DONNEES                         | 46 |
|     | 13.1   | PRE-RECQUIS POUR ACCEDER AUX RESTITUTIONS | 46 |
|     | 13.2   | PRESENTATION                              | 46 |
|     | 13.3   | Acces aux Restitutions de vos ESMS        | 47 |
|     | 13.4   | Benchmarking                              | 49 |

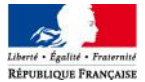

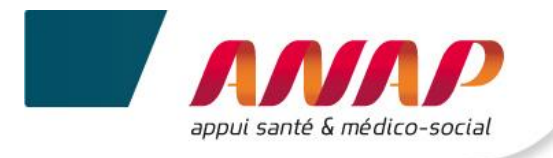

# 1. PRESENTATION DE LA PLATEFORME ET DE SA NOTICE D'UTILISATION

Dans le cadre du tableau de bord de la performance dans le secteur médico-social, l'ANAP et l'ATIH mettent à votre disposition une plateforme web accessible à partir du lien <u>https://tdb-esms.atih.sante.fr</u>

Son utilisation vous permet de :

- ✓ Saisir les données nécessaires à la caractérisation de votre organisme gestionnaire,
- ✓ Compléter certaines données en subsidiarité des établissements que vous gérez,
- ✓ Enregistrer vos données saisies et valider votre campagne,
- ✓ Visualiser le résultat du calcul des indicateurs des structures que vous gérez,
- ✓ Exporter les données/ indicateurs en format Excel ou Pdf,
- ✓ Obtenir une restitution chiffrée sous la forme d'un tableau de bord ou une restitution graphique des indicateurs des structures que vous gérez.

La présente notice d'utilisation constitue un mode d'emploi détaillé pour vous aider à naviguer sur la plateforme Tableau de bord. Elle a pour objectif de faciliter la prise en main de l'outil et de répondre à la majorité des questions liées à son utilisation. Si toutefois vous rencontrez une difficulté ou une anomalie sur l'outil, vous êtes invité à adresser votre demande à l'assistance technique mise à votre disposition : tdbesms@atih.sante.fr.

L'ensemble des documents en lien avec le projet sont disponibles en téléchargement sur la plateforme :

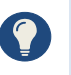

- Grille de saisie Excel,
- Guide des indicateurs,
- Support de présentation des journées de transfert des compétences.

### Précision

La notice sera complétée d'une partie « Restitution » qui vous sera communiquée ultérieurement. Elle présentera les différentes restitutions accessibles sur la plateforme, ainsi que leur utilisation.

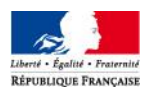

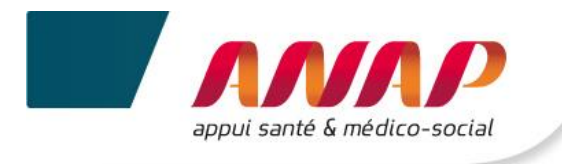

# 2. PREREQUIS TECHNIQUES

# **2.1 NAVIGATEUR INTERNET**

La plateforme supportant le tableau de bord est compatible avec les principaux navigateurs web du marché. Pour accéder à l'ensemble des fonctionnalités de manière optimale, il est nécessaire de disposer d'une version égale ou postérieure d'un des navigateurs suivants :

- ✓ Internet Explorer 7 ; 8 et 9
- ✓ Mozilla Firefox 3.5, 4
- ✓ Google Chrome
- ✓ Safari 5

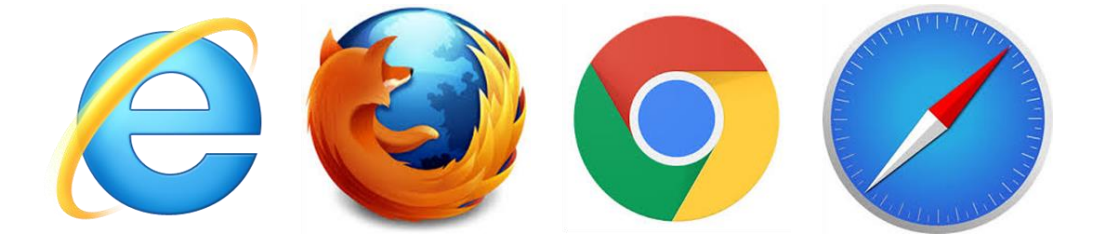

### **2.2 LIAISON INTERNET**

Pour une fluidité optimale de l'accès à la plateforme et d'affichage des tableaux de bord graphiques, nous vous conseillons de disposer d'une connexion ADSL supportant des connexions à plus de 1M bits/sec.

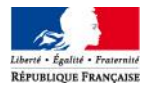

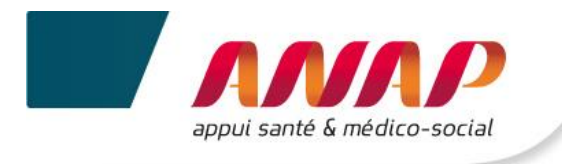

# 3. ACCES A LA PLATEFORME

# **3.1 CONNEXION A LA PLATEFORME**

1. Dans le moteur de recherche taper l'adresse https://tdb-esms.atih.sante.fr

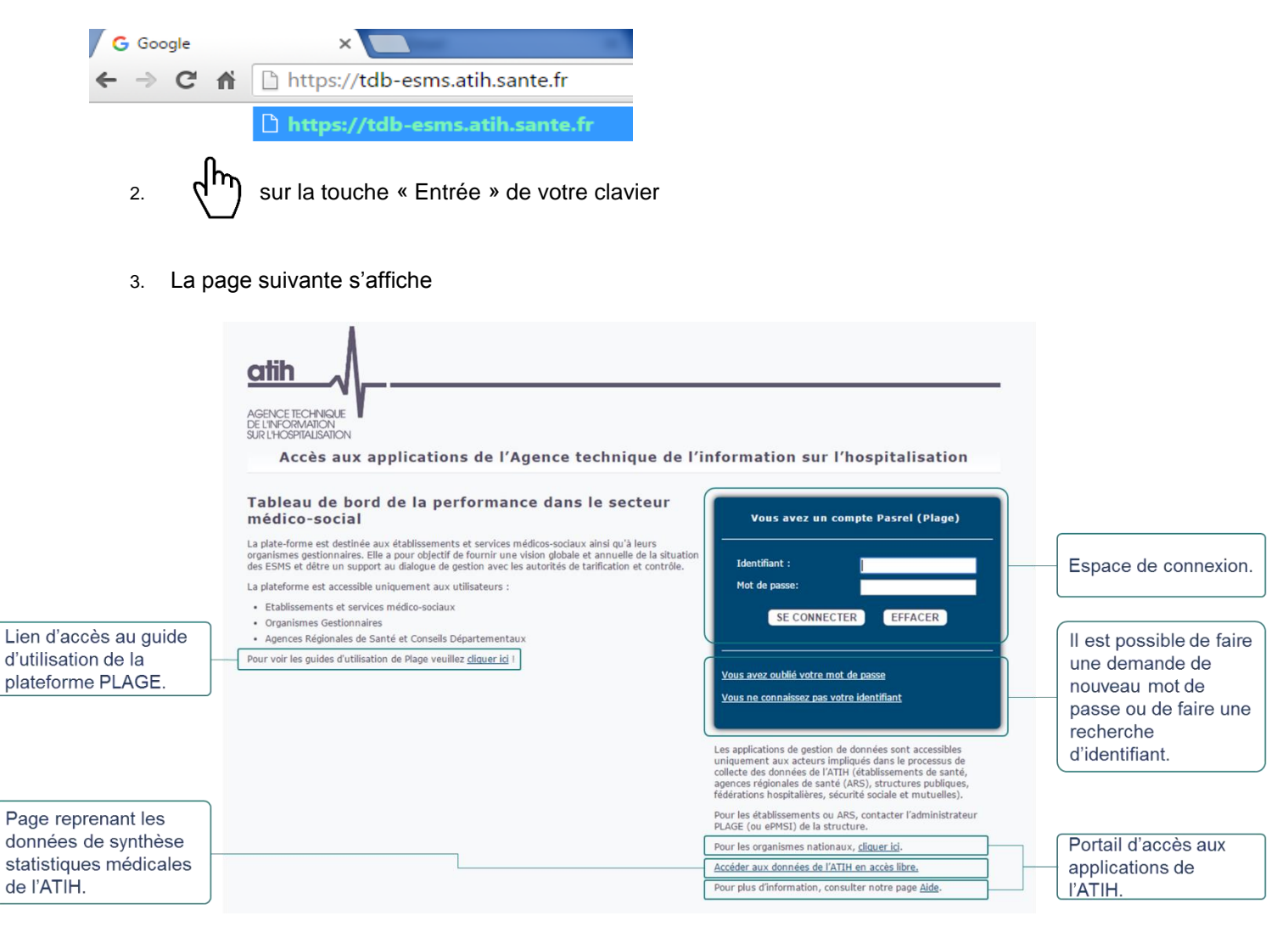

Vos identifiant et mot de passe vous permettent également d'accéder à la plateforme de gestion des comptes utilisateurs PLAGE  $\rightarrow$  cf. notice PLAGE disponible sur le lien suivant : <u>http://sap.atih.sante.fr/tdbesms/</u>

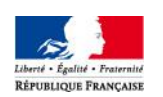

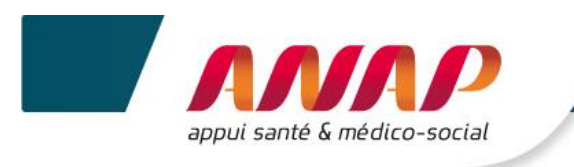

4. Veuillez saisir vos identifiant et votre mot de passe préalablement envoyés par votre ARS

|                      | Vous avez un compte Pasrel (Plage)                                                            |                                                                   |
|----------------------|-----------------------------------------------------------------------------------------------|-------------------------------------------------------------------|
|                      | Identifiant :<br>Mot de passe:                                                                | Espace de saisie pour l'identifiant et le mot de passe.           |
| Bouton de connexion. | SE CONNECTER EFFACER                                                                          |                                                                   |
|                      | <u>Vous avez oublié votre mot de passe</u><br><u>Vous ne connaissez pas votre identifiant</u> | II est possible d'effacer un mauvais identifiant ou mot de passe. |
| 5 and sur le bou     |                                                                                               |                                                                   |
|                      |                                                                                               |                                                                   |

conseillé de ne pas mémoriser les informations de connexion si vous utilisez un ordinateur cou partagé entre plusieurs utilisateurs.

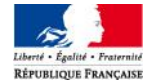

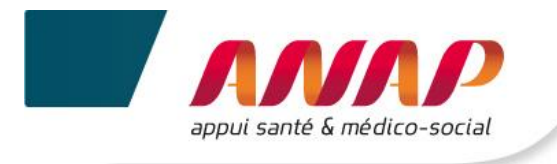

## 3.2 PERTE DU MOT DE PASSE

1. A partir de la page de connexion (h) sur « Vous avez oublié votre mot de passe »

| Vous avez un compte Pasrel (Plage)                                                            |         |  |  |  |  |
|-----------------------------------------------------------------------------------------------|---------|--|--|--|--|
| Identifiant :<br>Mot de passe:                                                                |         |  |  |  |  |
| SE CONNECTER                                                                                  | EFFACER |  |  |  |  |
| <u>Vous avez oublié votre mot de passe</u><br><u>Vous ne connaissez pas votre identifiant</u> |         |  |  |  |  |

2. La page suivante s'affiche

| DEMANDE D                           | E RÉINITIALISTATION DE MOT DE PASSE DE COMPTE PASREL                                                                                 |  |  |  |  |
|-------------------------------------|----------------------------------------------------------------------------------------------------|--|--|--|--|
| Vous avez perd                      | lu ou oublié le mot de passe de votre compte pasrel.                                                                                 |  |  |  |  |
| Le formulaire ci<br>demande d'attri | Le formulaire ci-dessous vous permet de demander l'envoi, à l'adresse mail de votre compte, d'un mail de                             |  |  |  |  |
| Lustra id                           |                                                                                                    |  |  |  |  |
| votre_id                            | Envoyez-moi un mail de demande de re-initialisation                                                                                  |  |  |  |  |
| Si vous ne conr<br>région ou orgar  | Si vous ne connaissez pas l'id de votre compte, veuillez contacter un administrateur de votre établissement, région ou organisation. |  |  |  |  |
|                                     |                                                                                                    |  |  |  |  |
|                                     |                                                                                                    |  |  |  |  |
| Saisir votre identifiant 2. (h)     |                                                                                                    |  |  |  |  |
|                                     |                                                                                                    |  |  |  |  |

|   | Dans les 10 minutes, vous recevrez une notification par mail comprenant votre nouveau mot de |
|---|----------------------------------------------------------------------------------------------|
| J | passe.                                                                                       |

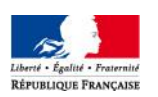

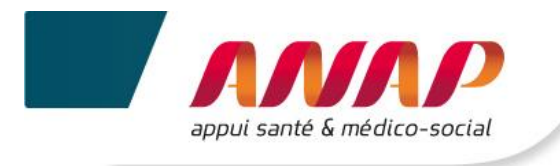

### 3.3 IDENTIFIANT INCONNU

1. A partir de la page de connexion

(h)

sur « Vous ne connaissez par votre identifiant »

| Vous avez un compte Pasrel (Plage)                                                            |         |  |  |  |  |
|-----------------------------------------------------------------------------------------------|---------|--|--|--|--|
| Identifiant :<br>Mot de passe:                                                                |         |  |  |  |  |
| SE CONNECTER                                                                                  | EFFACER |  |  |  |  |
| <u>Vous avez oublié votre mot de passe</u><br><u>Vous ne connaissez pas votre identifiant</u> |         |  |  |  |  |

2. La page de recherche s'affiche

| Plage                                                                                                    | F                                                      | Plate-forme de gestion<br>les utilisateurs                                                                                                    |                               |
|----------------------------------------------------------------------------------------------------|--------------------------------------------------------|----------------------------------------------------------------------------------------------------|-------------------------------|
| Oubli d'identifiant ou demande<br>Si vous connaissez votre identifiant de<br>Si vous ne connaissez pas votre identif<br>Recherche d'un identifi | de compte<br>compte Plage<br>ant de compte<br>ant Plag | e pour les établissements de sante<br>(Pasrel), pour réinitialiser votre mot de passe <mark>oliquer ici.</mark><br>• Plage (Pasrel) ou que vous n'avez pas de compte, remplissez le formulaire suivant :<br>• e (Pasrel) |                               |
|                                                                                                    | Nom                                                    | NOM Prénom                                                                                                    | 1. Saisir le nom et le prénom |
|                                                                                                    |                                                        | Envoyer la demande                                                                                                    | 2. In                         |

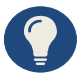

Après avoir envoyé la demande, une fenêtre pop-up s'ouvre en répertoriant les comptes qui ont été trouvés.

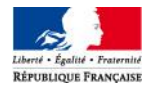

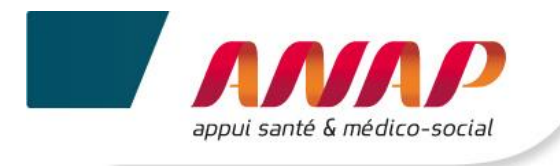

### 1<sup>ERE</sup> POSSIBILITE : 1 SEUL COMPTE A ETE TROUVE

### La page suivante s'affiche

| Plage                                                                                | Plate-fo<br>des util                                               | Confirmation de l'envoi d'email                                                                                                    | Se connecter           Oubli d'identifiant ou demande de compte |                                                                     |
|--------------------------------------------------------------------------------------|--------------------------------------------------------------------|----------------------------------------------------------------------------------------------------|-----------------------------------------------------------------|---------------------------------------------------------------------|
|                                                                                      |                                                                    | Souhaitez vous valider votre demande ?<br>Un compte a été trouvé avec le nom commençant par INADINE %JACQUE%.<br>Votre identifiant va vous être envoyé sur l'adresse email renseignée dans ce compte. |                                                                 | Possibilité d'accepter ou de                                        |
| Oubli d'identifiant ou e<br>Si vous connaissez votre id<br>Si vous ne connaissez pas | demande de con<br>lentifiant de compte l<br>votre identifiant de c | Annuier Valider                                                                                                    |                                                                 | refuser l'envoi des<br>identifiants à l'adresse mail<br>renseignée. |
| Recherche d'un                                                                       | identifiant P                                                      | lage (Pasrel)                                                                                                    |                                                                 |                                                                     |
|                                                                                      | Nom %JACQU                                                         | E%                                                                                                    |                                                                 |                                                                     |
| Pré                                                                                  | nom NADINE                                                         |                                                                                                    |                                                                 |                                                                     |
|                                                                                      | Envoyer                                                            | ia demande                                                                                                    |                                                                 |                                                                     |

### $\mathbf{2}^{\text{\tiny EME}}$ possibilite : plusieurs comptes ont ete trouves

### La page suivante s'affiche

| Plage                                                                                                    | Plate-fo<br>des uti                                                             | Confirmation de l'envoi d'email  Souhaitez vous valider votre demande ?  19 comptes correspondent à %TEST%, %TEST%,                                                                                                    |                                                                                                    |
|----------------------------------------------------------------------------------------------------|---------------------------------------------------------------------------------|----------------------------------------------------------------------------------------------------|----------------------------------------------------------------------------------------------------|
| Oubli d'identifiant ou o<br>Si vous connaissez votre ide<br>Si vous ne connaissez pas v<br>Recherche d'un | demande de co<br>entifiant de compte<br>rotre identifiant de r<br>identifiant F | Souhaltez vous vraiment envoyer 19 mails à ces 19 adresses e-mail pour retrouver votre<br>identifant ?<br>Sinon vous pouvez contacter l'administrateur Plage de votre établissement ou de votre<br>ARS.<br>Annuier Valider | Possibilité d'accepter l'envoi<br>des identifiants <b>à toutes</b> les<br>adresses mails renseignées.<br>Possibilité de <b>refuser</b> cet |
| N                                                                                                    | lom %TEST                                                                       |                                                                                                    | envoi et de contacter                                                                                                    |
| Prér                                                                                                    | nom %TEST                                                                       |                                                                                                    | votre établissement ou de                                                                                                    |
|                                                                                                    | Envoyer                                                                         | la demande                                                                                                    | Votre ARS.                                                                                                    |

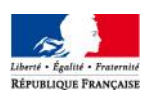

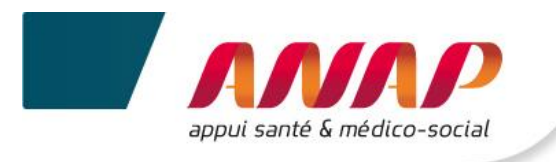

#### 3<sup>EME</sup> POSSIBILITE : AUCUN COMPTE N'A ETE TROUVE (DEMANDE DE CREATION DE COMPTE)

1. La page suivante s'affiche

|                                                                                                    | Plate-fo<br>des util Aucun comp                                                                                                    | pte trouvé                                                                                                    | Qe         Se connecter           Oubli d'identifiant ou demande de compte                            |                                                                                                    |
|----------------------------------------------------------------------------------------------------|----------------------------------------------------------------------------------------------------|----------------------------------------------------------------------------------------------------|----------------------------------------------------------------------------------------------------|----------------------------------------------------------------------------------------------------|
| i d'identifiant ou c<br>s connaissez votre ide<br>s ne connaissez pas v<br>cherche d'un<br>Pré                                                                                            | Vous pouve:<br>• Retare to<br>ou de vo<br>• Renseign<br>• Retare to<br>ou de vo<br>• Renseign<br>• Retare to<br>ou de vo<br>• Renseign<br>• Retare to<br>ou de vo<br>• Renseign<br>• Retare to<br>• Renseign<br>• Retare to<br>• Retare to<br>• Retare to<br>• Renseign<br>• Retare to<br>• Retare to<br>• Renseign<br>• Retare to<br>• Retare to<br>• Re | une recherche avec uniquement les premiers caractères de votre<br>tre prénom<br>ner le formulaire de demande de compte<br>Annuler Afficher le formulaire de demande d<br>el) | e nom et                                                                                              | Possibilité d'annuler et<br>d'effectuer une nouvelle<br>recherche.<br>Possibilité de faire une<br>demande de compte. |
| 2. Vous                                                                                                    | souhaitez faire                                                                                                    | e une nouvelle demande                                                                                                    | de compte : 🏠 sur                                                                                     | Afficher le formulaire de demande de                                                                                 |
| 3. La pε<br>nande de co                                                                                                    | age suivante s'a                                                                                                    | affiche                                                                                                    |                                                                                                    |                                                                                                    |
| 3. La pa<br>mande de col<br>omutare vous permet de co<br>Etablissement<br>Région<br>Nom                                                                                                   | age suivante s'a                                                                                                    | Affiche                                                                                                    | 1. Saisir les d<br>données grise                                                                      | onnées correspondantes (les<br>ées sont obligatoires).                                                               |
| 3. La pa<br>mande de co<br>formulare vous permet de c<br>Établissement<br>Région<br>Nom<br>Prénom<br>E-mail<br>Confirmation e-mail<br>Téléphone<br>Adresse                                | age suivante s'a                                                                                                    | Hablissement de santé.                                                                                                    | 1. Saisir les d<br>données grise<br>2. Dans la rut<br><b>TDBESMS</b> .                                | onnées correspondantes <i>(les</i><br>ées sont obligatoires).<br>prique Application, choisir                         |
| 3. La pa<br>mande de co<br>formulare vous permet de ci<br>Etablissement<br>Région<br>Nom<br>Prénom<br>E-mail<br>Dontirmation e-mail<br>Téléphone<br>Adresse<br>Application<br>Commentaire | age suivante s'a                                                                                                    | statissement de santé.                                                                                                    | 1. Saisir les d<br>données grise<br>2. Dans la rut<br><b>TDBESMS</b> .                                | onnées correspondantes (les<br>ées sont obligatoires).<br>prique Application, choisir                                |
| 3. La pa<br>mande de co<br>formulare vous permet de c<br>Etablissement<br>Région<br>Nom<br>Prénom<br>E-mail<br>Dontirmation e-mail<br>Téléphone<br>Adresse<br>Application<br>Commentaire  | age suivante s'a                                                                                                    | Affiche                                                                                                    | 1. Saisir les d         données grise         2. Dans la rub         TDBESMS.         3. Ajouter un d | onnées correspondantes (les<br>ées sont obligatoires).<br>prique Application, choisir<br>commentaire si nécessaire.  |

En renseignant le FINESS de votre établissement (à condition qu'il soit reconnu dans la base), la région s'affiche automatiquement. Sinon, vous pouvez la renseigner manuellement, en cliquant sur la liste déroulante.

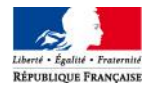

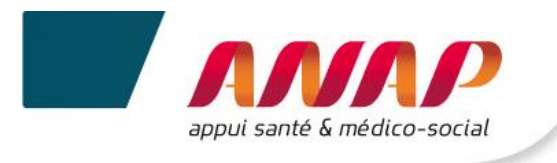

#### 4. La page suivante s'affiche

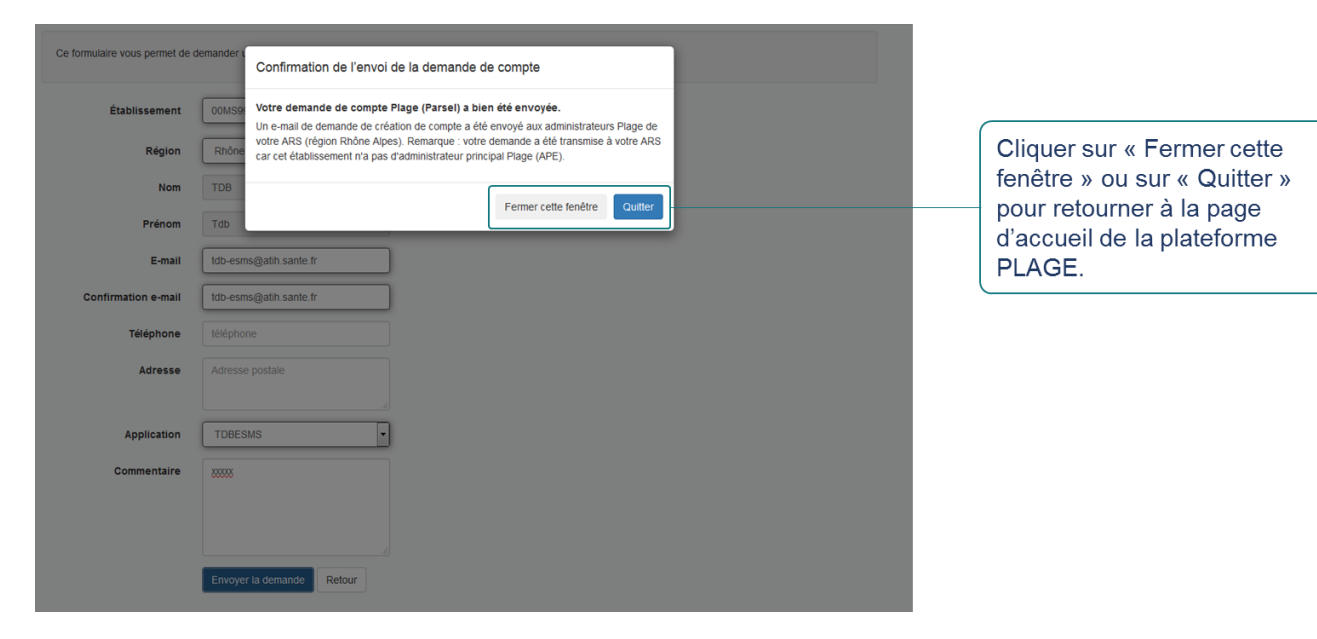

La fenêtre pop-up qui apparaît confirme l'envoi de la demande de compte. Un mail est envoyé soit :

- A l'administrateur de votre ARS : si votre OG n'a pas d'administrateur principal, ou si l'OG renseigné n'a pas été reconnu dans la base.
- > A l'administrateur de votre Organisme Gestionnaire.

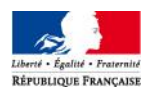

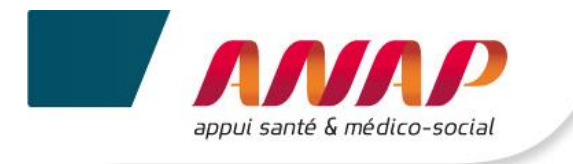

# 3.4 CONNEXION SECURISEE POUR VOTRE ORGANISME GESTIONNAIRE

Une fois vos identifiant et mot de passe validés, vous accédez à la plateforme Tableau de bord de la performance dans le secteur médico-social.

#### 1. La page suivante s'affiche

|                        | Tdb de la performance dans le secteur médico-social                                                                                                    | Identification de votre<br>OG.                      |
|------------------------|----------------------------------------------------------------------------------------------------|-----------------------------------------------------|
|                        | Accueil Suivi de Campagne OG Fiche Identité OG Questionnaire OG Suivi de la campagne ESMS Structures Restitution CPOM                                                                                                    | déconnexion.                                        |
| Bandeau de navigation. | Sélectionnez une campagne                                                                                                    |                                                     |
|                        | 2014 Suivi de Campagne                                                                                                    |                                                     |
| Filtre par campagne.   | Gestion de votre campagne<br>Vous disposez, par campagne, d'une information sur l'état d'avancement global de la saisie du questionnaire et sur le<br>niveau de validation de cette campagne (par vous, l'ARS et/ou le CD)                                                                                                    |                                                     |
|                        | Vous pouvez accéder à une campagne<br>en déroulant le menu ci-dessus, puis en<br>diquant sur l'année de la campagne<br>que vous souhaitez afficher.<br>Lorsque vous avez terminé la collecte<br>des données, vous devez valider votre<br>campagne :                                                                                                    | Champ d'information<br>sur le suivi de<br>campagne. |
|                        | <ul> <li>La validation est possible des que<br/>vous avez renseigné 100% de vos<br/>données.</li> <li>La validation d'une campagne<br/>empêche toute modification des<br/>données.</li> <li>Vous disposez, d-contre, d'une<br/>vue globale sur le taux de remp<br/>lissage des données de caractérisation OG</li> <li>Vous disposez, d-contre, d'une<br/>sissage des données de caractérisation OG</li> <li>I- Données de caractérisation OG</li> <li>0 %</li> </ul> |                                                     |
|                        | d'importer directement dans la plateforme les données que vous avez saisies sur la grille Excel mise à votre disposition par l'ATIH et l'ANAP.                                                                                                    |                                                     |
|                        | IMPORTER UNE CAMPAGNE                                                                                                    |                                                     |

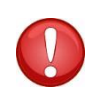

Si vous utilisez un ordinateur public ou sur lequel plusieurs utilisateurs pourront avoir accès, il est conseillé de se déconnecter à chaque fin d'utilisation de la plateforme ; sans quoi un autre utilisateur de l'ordinateur pourrait accéder à la plateforme sans avoir à redonner ses identifiants.

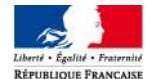

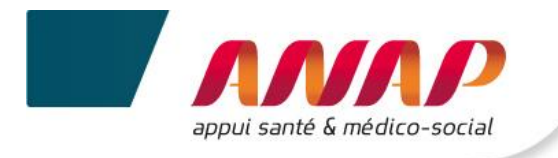

# 4. ARTICULATION ENTRE LES DROITS DE L'OG ET CEUX DES ESMS

La mise en place d'une fonctionnalité « organisme gestionnaire » dans la plateforme vous permet de disposer d'une visibilité sur l'ensemble des tableaux de bord des structures qui vous sont rattachées et de suivre l'avancement de leur remplissage.

De façon plus précise, le tableau ci-dessous décrit les rôles de chacun.

| Compte | Droits sur<br>PLAGE | Consultation                    | Saisie – modif°                                                                               | Validation                                            |
|--------|---------------------|---------------------------------|-----------------------------------------------------------------------------------------------|-------------------------------------------------------|
| OG     | Gestionnaire        | OUI<br>(données<br>de ses ESMS) | PARTIEL<br>(quelques<br>données OG et<br>certaines données<br>de ses ESMS en<br>subsidiarité) | OUI<br>(uniquement les<br>données qu'il a<br>saisies) |
|        | Lecteur             | OUI<br>(données<br>de ses ESMS) | NON                                                                                           | NON                                                   |
| ESMS   | Gestionnaire        | OUI<br>(données propres)        | OUI<br>(données propres)                                                                      | OUI<br>(données propres)                              |
|        | Lecteur             | OUI<br>(données propres)        | NON                                                                                           | NON                                                   |

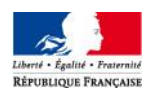

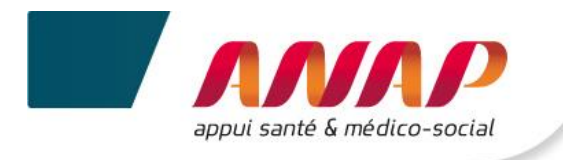

# 5. GENERALITE

# 5.1 STRUCTURATION D'UNE PAGE

Une page de saisie se présente de la manière suivante :

| Le handeau de navigation                                                                                                    | 🕀 Tdb de la performance dans le secteur médico-social                                                                                                    | 🙆 OG 🗐 Déconnexion          |
|----------------------------------------------------------------------------------------------------|----------------------------------------------------------------------------------------------------|-----------------------------|
| surligne en bleu la page sur<br>laquelle vous êtes.                                                                                                    | Accueil Suivi de Campagne OG Fiche Identité OG Ouestionnaire OG Suivi de la campagne ESMS                                                                                                    | Structures Restitution CPOM |
| Filtre par campagne.                                                                                                    | I- Données de caractérisation OG                                                                                                    |                             |
| Le bandeau de gauche vous<br>donne la possibilité d'accéder aux<br>sous-menus de la navigation. Le<br>sous-menu dans lequel vous<br>vous trouvez est surligné en bleu. | I- Données de caractérisation OG          1- Identification de l'Organisme cestonnaire          2 - Commentaires et Remarques       An         Commentaires et Remarques       Commentaires et remarques | ENREGISTRER                 |
| La zone principale permet de saisir et de consulter les données.                                                                                                    | <pre> EXPORT PDE  X </pre>                                                                                                    |                             |
| Le bouton support permet en cas<br>de difficulté méthodologique ou<br>technique de solliciter différentes<br>aides et de télécharger les outils.                       | AGRICETECHNOLE<br>SUP<br>SIRHOFMANN<br>SIRHOFMANNON                                                                                                    | PORT<br>Support             |
| Le bouton guide donne la<br>possibilité de télécharger sur<br>toutes les pages la notice<br>utilisateur.                                                               | appur sante 6 medice-social                                                                                                    |                             |

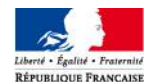

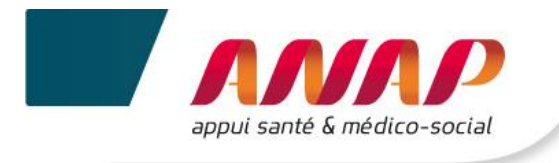

## 5.2 BANDEAU DE NAVIGATION

Les onglets situés en haut de l'écran vous permettent de naviguer sur les différentes pages de la plateforme.

| 1. | վի | ካ |
|----|----|---|
|    | •  |   |

) directement sur l'onglet souhaité pour accéder à la page.

| Accueil Suivi de Campagne OG Fich | he Identité OG Questionnaire OG Suivi de la campagne ESMS Structures Restitution CPOM                                                                                                    |  |  |  |
|-----------------------------------|----------------------------------------------------------------------------------------------------|--|--|--|
| Menu                              | Description                                                                                                    |  |  |  |
| Accueil                           | Cette page rappelle les objectifs principaux du Tableau de bord de la performance.                                                                                                    |  |  |  |
| Suivi de campagne OG              | <ul> <li>Cette page permet pour la campagne selectionnée de consulter :</li> <li>L'état d'avancement global de la saisie de votre questionnaire OG ;</li> <li>Le niveau de validation de votre questionnaire par vous, l'ARS et/ou le CD.</li> </ul>                                                                                                    |  |  |  |
| Fiche d'identité OG               | Cette page reprend des informations relatives aux caractéristiques générales et à la localisation géographique de votre structure.                                                                                                    |  |  |  |
| Questionnaire OG                  | Cette page donne accès aux différentes questions de caractérisation à saisir par l'OG.                                                                                                    |  |  |  |
| Suivi de la campagne<br>ESMS      | <ul> <li>Cette page permet pour la campagne sélectionnée de consulter :</li> <li>L'état d'avancement global de la saisie du questionnaire de vos ESMS ;</li> <li>Le niveau de validation de la campagne de vos ESMS par l'ARS et/ou le CD ;</li> <li>Une synthèse des atypies de vos ESMS</li> </ul>                                                                        |  |  |  |
| Structures                        | Cette page vous permet de faire une recherche de vos ESMS selon des<br>critères identifiés.                                                                                                    |  |  |  |
| Restitution                       | Cette page ne sera accessible qu'après une fiabilisation des données<br>par les ARS/CD et une clôture de la campagne. Vous avez accès à la<br>représentation de vos ESMS, soit en données chiffrées, soit en<br>représentation graphique à partir de vos requêtes.<br>La date de mise en ligne des restitutions est prévue au mois de<br>septembre de la campagne en cours. |  |  |  |
| СРОМ                              | Cette page vous donne accès à l'espace partagé avec l'ARS pour suivre                                                                                                    |  |  |  |

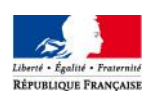

les indicateurs dans le cadre de votre CPOM.

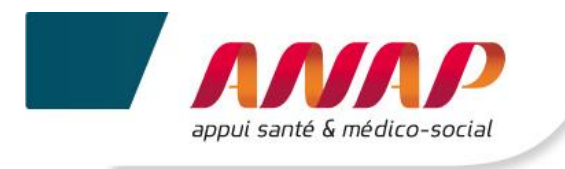

# 5.3 BOUTONS D'ACTION

Selon les écrans et les actions, des boutons d'actions sont proposés :

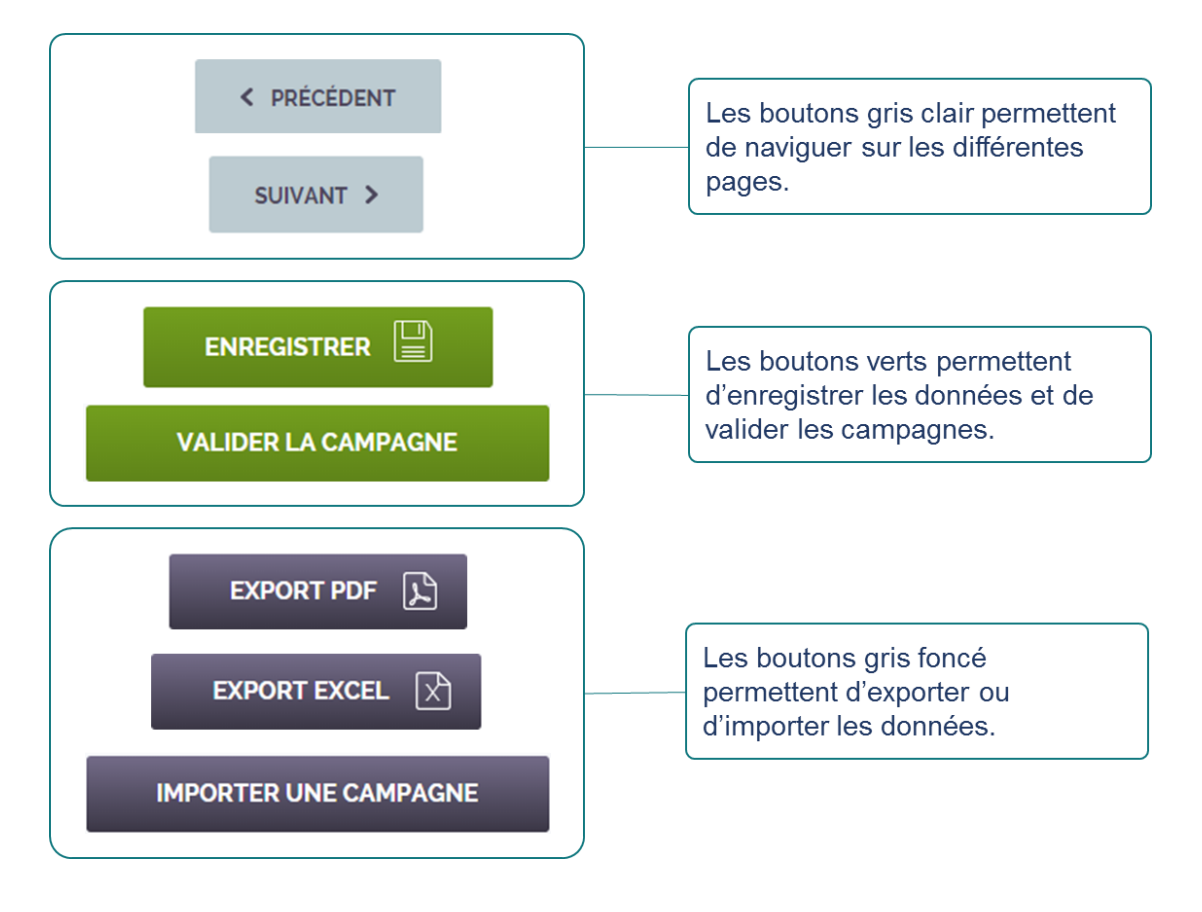

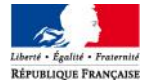

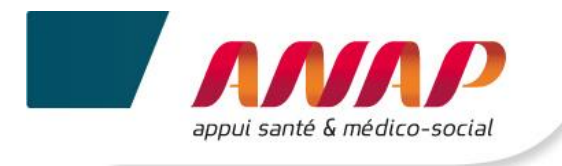

## 5.4 FILTRE D'UNE CAMPAGNE

Sur chaque page, à partir du menu « sélectionnez votre campagne » directement sur l'année souhaitée.

### Sélectionnez une campagne

| 2014 | ~ |                |
|------|---|----------------|
| 2014 |   | $\overline{b}$ |
| 2013 |   |                |
| 2012 |   |                |

Si vous sélectionnez une campagne pour laquelle vous avez saisi les données  $\rightarrow$  Un message d'accueil, en fonction de l'année de la campagne s'affiche.

 Si vous sélectionnez une campagne pour laquelle vous n'avez jamais saisi de données → Un message s'affiche
 « Aucune donnée n'a été saisie pour cette campagne ».

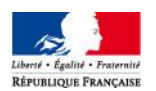

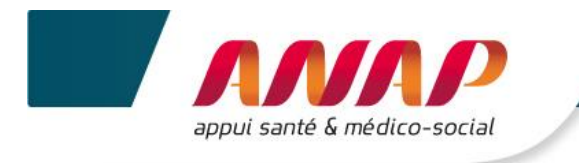

# 5.5 ACCES A LA PAGE SUPPORT ET GUIDE

| 1. (h) sur l'onglet | ? Support ou                                                                                                    |
|---------------------|----------------------------------------------------------------------------------------------------|
| Aides               | Descriptions                                                                                                    |
| ? Support           | <ul> <li>Cette page permet d'accéder à :</li> <li>&gt; Un support méthodologique → Ex : Difficulté relative au renseignement d'une donnée. Vous pouvez alors envoyer un mail à votre ARS.</li> <li>&gt; Un support technique → Ex : Problème de connexion. Vous pouvez alors soit joindre une hotline téléphonique externalisée soit adresser un mail à l'équipe technique.</li> </ul> |
| Guide               | Cette page permet de télécharger la notice utilisateur.                                                                                                    |

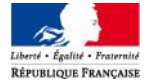

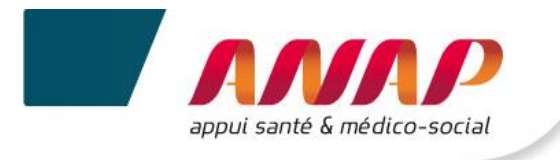

# 6. ACCUEIL

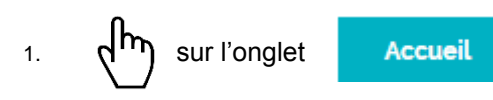

### 2. La page suivante s'affiche

#### D Tdb de la performance dans le secteur médico-social OG OG Déconnexion Suivi de Campagne OG Fiche Identité OG Questionnaire OG Suivi de la campagne ESMS Structures Restitution CPOM Message d'accueil. Sélectionnez une campagne Accueil 2014 ~ Bienvenue sur le Tableau de bord de la performance dans le secteur médico-social. Cet outil d'aide au pilotage a pour objectif de vous fournir une vison globaie et annuelle de la situation des ESMS que vous gérez, et d'âtre un support au dialogue de gestion avec orter/voa autorité(s) de tanfication et contrôle. Il vous permet d'accéder : • aux données, indicateurs et restitutions des ESMS que vous gérez, • à vos données, enseignées en propre; • à la sasiae en subsidianté de certaines données des ESMS que vous gérez (données RH, financières et SI) • à un espace partagé avec l'Arsb pour suivre des indicateurs dans le cadre de votre CPON. Supports pédagogiques à votre disposition : Support los pedagógiques a voire dispositión: Grille de saísie Excel : Clique: id pour télécharger le document La gnile lide te données à rensegner dans le cadre du Tableau de bord. Elle vous sert de référentiel pour préparer la collecte de données. A partir de la campagne 2016, vous pourrez saisir directement vos données dans cet outil et les importer automatiquement dans le Tableau de bord au moment de la collecte. Guide des indicateurs : Cliquez i pour télécharger le document Four chaque indicateurs : Guiquez i pour télécharger le document Four chaque indicateurs : Guiquez i pour télécharger le document Le support vous permet de recherber l'information délivré lors de la journée de tranfert. Notice utilisateur de la plateforme TDB (CG) : Cliquez i ci pour télécharger le document La notice est un mode d'emploi détaillé de la plateforme. Cette page donne accès : A la grille de saisie Excel. . Au guide des indicateurs. • Au support de présentation de la ٠ journée de transfert des compétences • A la notice utilisateur. SUPPORT

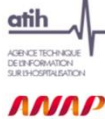

Support

Liberté • Égalité • Fraternité République Française

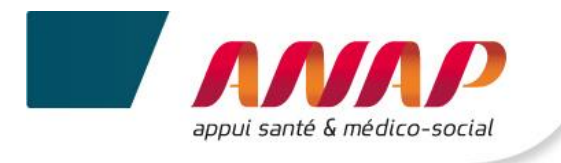

# 7. SUIVI DE CAMPAGNE OG

## 7.1 PRESENTATION

Le bandeau en haut de page vous permet de sélectionner la page sur laquelle vous souhaitez aller.

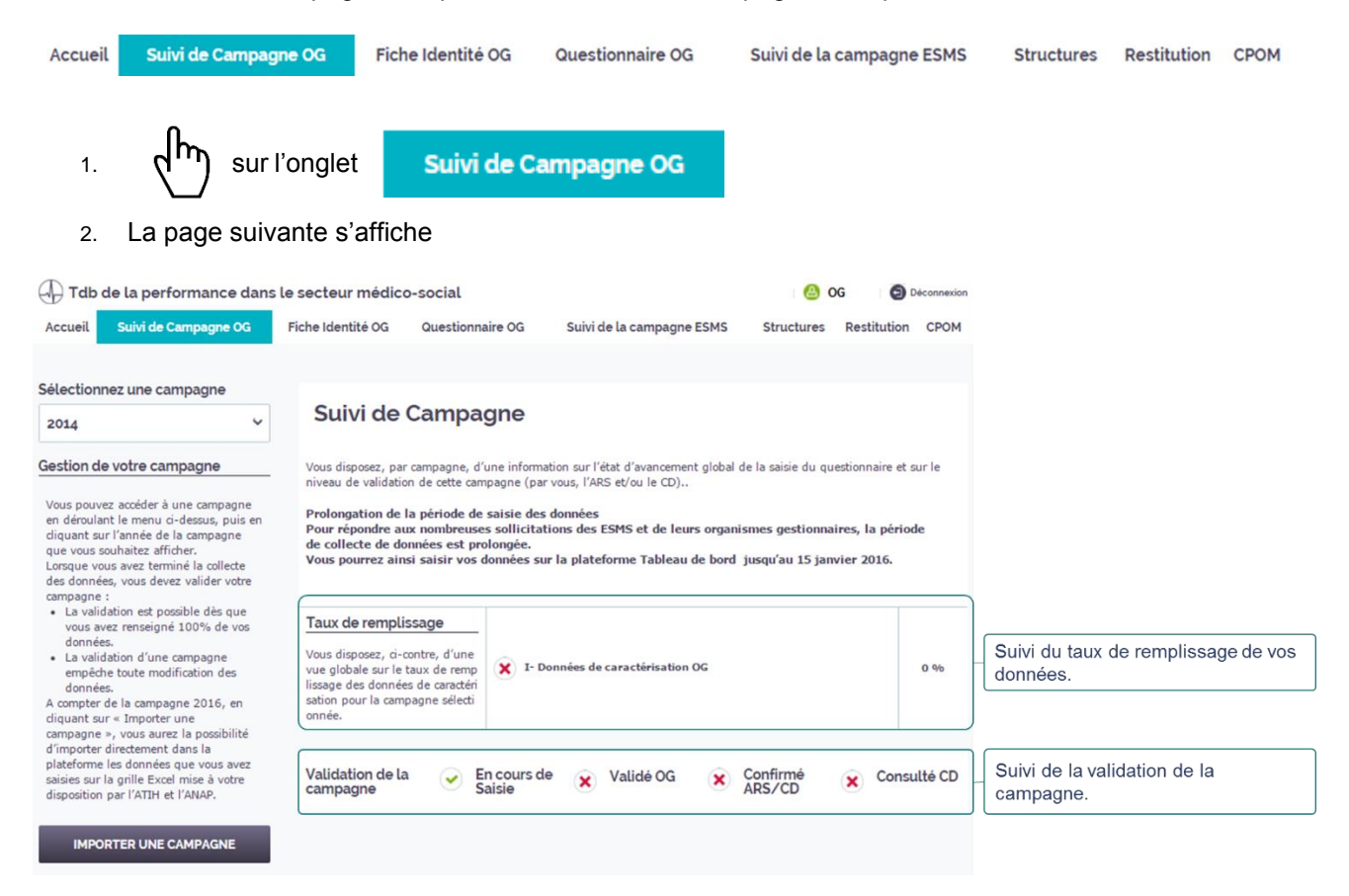

# 7.2 SUIVI DU TAUX DE REMPLISSAGE

Le taux de remplissage évolue en fonction du remplissage du questionnaire :

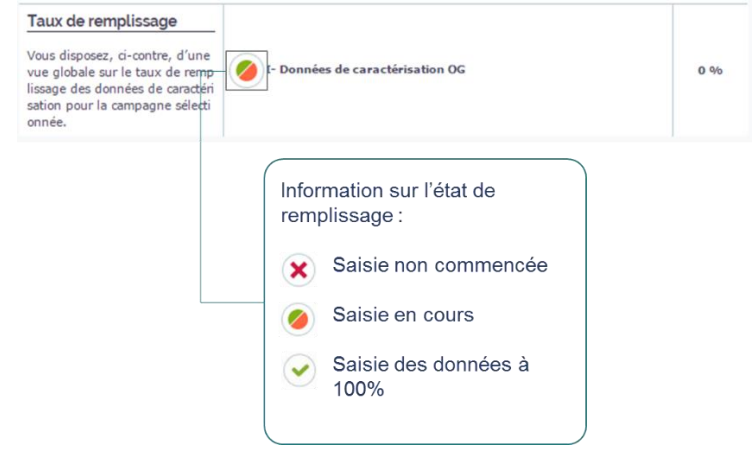

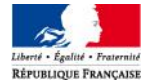

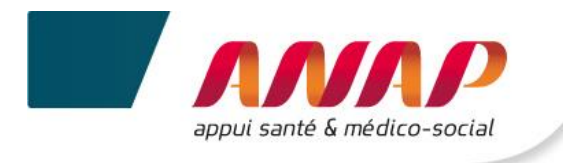

# 7.3 SUIVI DE LA VALIDATION DE CAMPAGNE

De la même manière que le taux de remplissage, le suivi de validation de la campagne évolue en fonction de l'avancement dans la campagne. Ce tableau s'adapte suivant le type de structure et selon les compétences ARS et CD.

La validation de la campagne s'affiche de la manière suivante :

| Validation de la campagne                                       | En cours de X Validé OG                                                        | Confirmé ARS/CD Consulté CD                                                                                                    |
|-----------------------------------------------------------------|--------------------------------------------------------------------------------|----------------------------------------------------------------------------------------------------|
| Ces onglets vou<br>• Si l'OG a co<br>données.<br>• Si l'OG a va | us permettent d'identifier :<br>ommencé la saisie de ses<br>alidé sa campagne. | <ul> <li>Ces onglets vous permettent d'identifier :</li> <li>La confirmation par l'ARS de votre campagne si votre structure dispose d'un financement exclusif ARS.</li> <li>La confirmation par l'ARS et la consultation par le CD de votre campagne, si votre structure a un co-financement ARS/CD.</li> <li>La confirmation par le CD de votre campagne si votre structure a un financement exclusif CD.</li> </ul> |

### 7.4 IMPORTER DES DONNEES

sur l'onglet

IMPORTER UNE CAMPAGNE

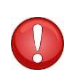

1.

Cette fonctionnalité sera opérationnelle ultérieurement. Vous aurez alors la possibilité d'importer directement vos données depuis la grille de saisie Excel dans la plateforme TDB. Cette grille sera mise à votre disposition par l'ANAP et l'ATIH.

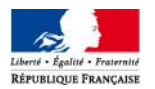

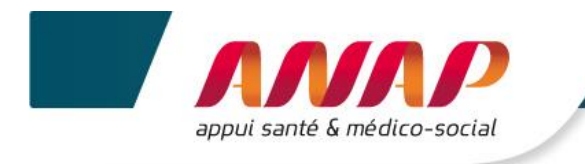

#### **FICHE D'IDENTITE OG** 8.

L'onglet « Fiche d'identité OG » vous permet d'accéder à l'identification de votre structure.

| 1. (hr                                                             | sur l'onglet                                                                                | che Identité                                                                                                    | og                                                                                                    |                                                      |                                              |                |            |
|--------------------------------------------------------------------|---------------------------------------------------------------------------------------------|----------------------------------------------------------------------------------------------------|----------------------------------------------------------------------------------------------------|------------------------------------------------------|----------------------------------------------|----------------|------------|
| 2. Lα μα                                                           | Tdb de la performance dans l     Accueil Suivi de Campagne OG     Sélectionnez une campagne | e secteur médico-s<br>Fiche Identité OG                                                                                                   | ocial<br>Questionnaire OG Suivi de la camp                                                                                                    | agne ESMS St                                         | OG Deconnection<br>ructures Restitution CPOM |                |            |
|                                                                    | 2014 ~                                                                                      | Fiche iden<br>La fiche d'identité vise<br>• Les données grisée<br>En cas d'inexactitude,<br>source (directement da<br>• Les données non g | tité<br>à priciser l'identité complète de votre orga-<br>s cont importées du fichier régional FINESS<br>il vous convient d'en informer votre ARS af<br>uns le fichier FINESS) en vue de la prochain<br>néées sont à complèter. | nisme.<br>,<br>n que cette dernière r<br>e campagne. | nodifie cette information à la               |                |            |
| Les données grisées<br>sont automatiquement<br>importées depuis le |                                                                                             | Informations Numéro finess juridique Raison sociale                                                                                       | générales                                                                                                    | Territoire                                           | Nationnal ~                                  | Des données no | on grisées |
| Vous devez en vérifier<br>l'exactitude.                            |                                                                                             | Structuration<br>Numéro<br>SIREN<br>Département                                                                                           | Organismes privés à but v                                                                                                    | Statut<br>juridique                                  | Privé Non Lucratif V                         | manuellement.  |            |
|                                                                    |                                                                                             | Adresse de l'<br>Numéro voie<br>Type de voie                                                                                              | OG                                                                                                    | Nom de la<br>voie                                    |                                              |                |            |
|                                                                    |                                                                                             | Code postal<br>Autres inform<br>Numéro de<br>téléphone                                                                                    | nations                                                                                                    | Ville<br>Courriel                                    |                                              |                |            |
|                                                                    |                                                                                             |                                                                                                    |                                                                                                    |                                                      |                                              |                |            |

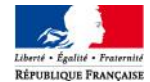

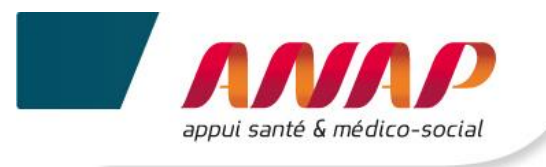

3. Contrôler et saisir les données.

| Données grisées                                                                                                    | Données non grisées saisissables                                                                                                    |
|----------------------------------------------------------------------------------------------------|----------------------------------------------------------------------------------------------------|
| <ul> <li>Numéro FINESS juridique</li> <li>Raison sociale</li> <li>Numéro SIREN</li> <li>Département</li> <li>Adresse de l'organisme gestionnaire (numéro<br/>de la voie, type de la voie, nom de la voie)</li> <li>Code postal</li> <li>Ville</li> </ul> | <ul> <li>Structuration</li> <li>Territoire d'intervention</li> <li>Statut juridique</li> <li>Numéro de téléphone</li> <li>Courriel</li> </ul> |

Si vous repérez une donnée inexacte, vous devez faire remonter l'information à l'ARS pour que celle-ci déclenche la correction à la source du répertoire. Ainsi, pour la prochaine campagne, la donnée sera corrigée.

4. Après vérification et remplissage des informations  $\eta^{\mu}$ 

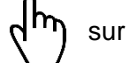

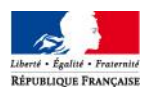

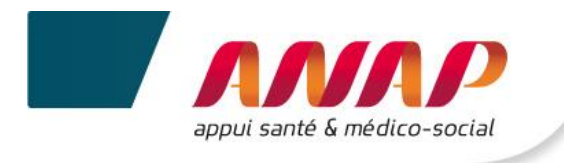

# 9. QUESTIONNAIRE OG

## 9.1 PRESENTATION

Le bandeau en haut de page vous permet de sélectionner la page sur laquelle vous souhaitez aller.

| Accueil 👘 Suivi de Car | mpagne OG Fiche Identit                                                   | é OG Questionnaire OG S                                                                                               | uivi de la campagne ESMS 👘 Stru                 | ctures Restitution CPOM                |
|------------------------|---------------------------------------------------------------------------|----------------------------------------------------------------------------------------------------|-------------------------------------------------|----------------------------------------|
| 1. La page s           | sur l'onglet Quest                                                        | tionnaire OG                                                                                                    |                                                 |                                        |
|                        | Tdb de la performance dans le :     Accueil   Suivi de Campagne OG   Fi   | secteur médico-social<br>che Identité OG Que <mark>stionnaire OG</mark> Suivi de la                                   | Campagne ESMS   Structures   Restitution   CPOM | n                                      |
|                        | Sélectionnez une campagne<br>2014 ~<br>I-Données de<br>caractérisation OG | I- Données de caractérisation<br>1- Identification de l'Organisme Ges                                                 | n OG<br>tionnaire                               | Champ de saisie des                    |
|                        | I- Identification de l'Organisme      S                                   |                                                                                                    | SUIVANT > ENREGISTRER                           | campagne en cours.                     |
| Menu de navigation. 🖑  | 2 - Commentaires et Remarques 🔀                                           | Périmètre de l'organisme gestionna<br>Etablissements et Services sanitaire                                            | ire                                             |                                        |
|                        |                                                                           | Etablissements et services concourant a la protection d<br>l'enfance Etablissements ou Services pour l'E              | e Entrez votre valeur                           |                                        |
|                        |                                                                           | 183 Institut Medico-Educatif I.M.E.<br>188 Etablissement pour Enfants ou Adolescents<br>Polyhandicapés                | 0                                               |                                        |
|                        |                                                                           | 402 Jardin d'Enfants Spécialisé                                                                                       | 0                                               | Champ d'information                    |
|                        |                                                                           | nombre d'ETP dédié à la prestation totalement financé<br>budget du siège<br>Gérer l'entretien (intérieur / extérieur) | e sur le Entrez votre valeur Choisir une option | des données de la campagne précédente. |
|                        |                                                                           | nombre d'ETP dédié à la prestation totalement financé<br>budget du siège                                              | e sur le Entrez votre valeur                    |                                        |
|                        |                                                                           | nombre d'ETP dédié à la prestation totalement financé<br>budget du siège                                              | e sur le Entrez votre valeur                    |                                        |
|                        |                                                                           |                                                                                                    |                                                 |                                        |

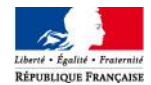

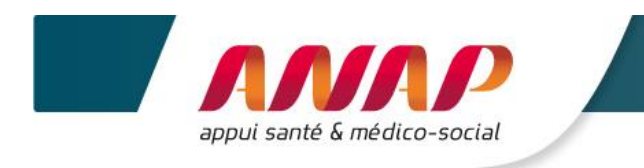

# 9.2 NAVIGATION DANS LE QUESTIONNAIRE

Le menu de navigation permet à l'OG de renseigner ses données de caractérisation. Il se présente de la manière suivante :

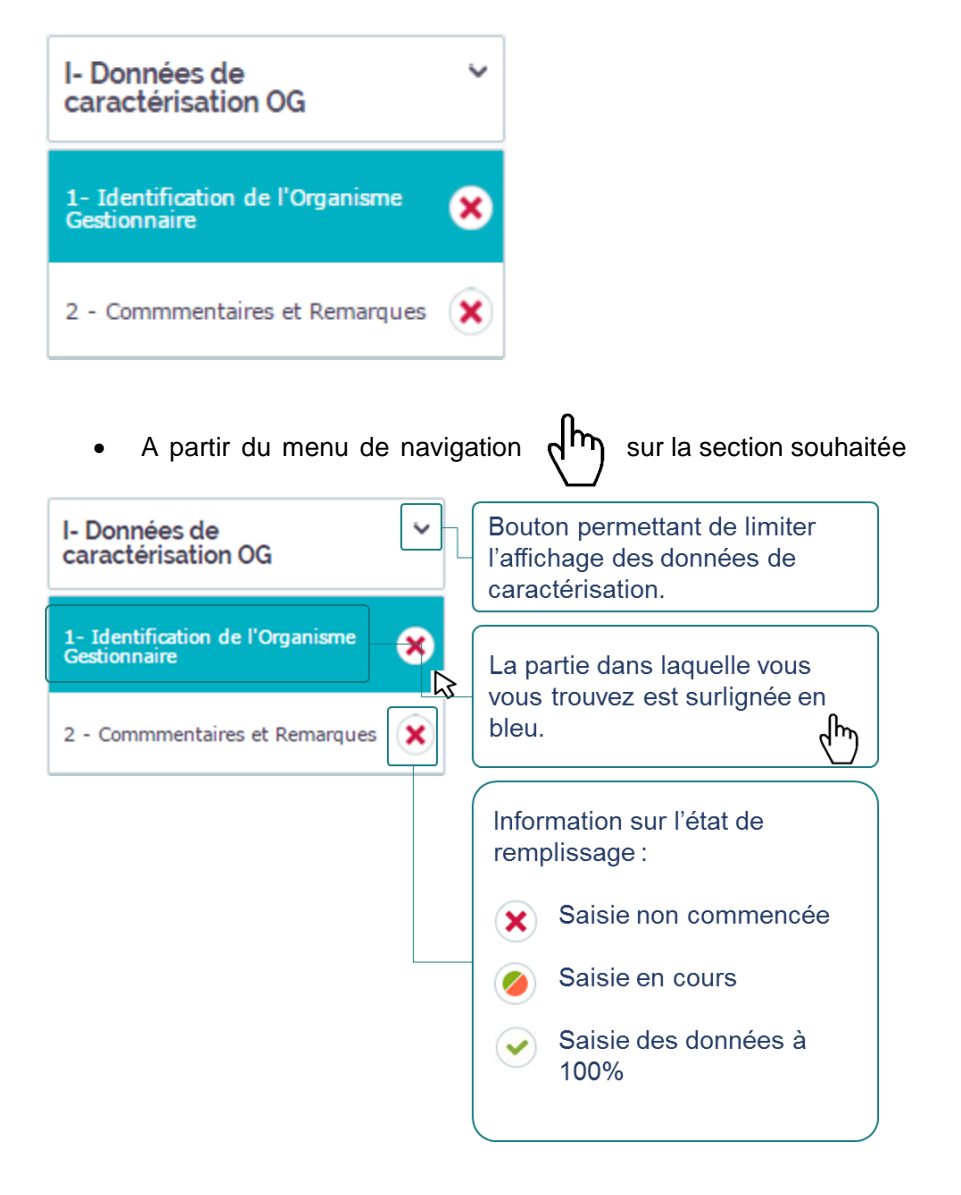

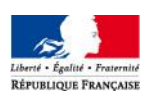

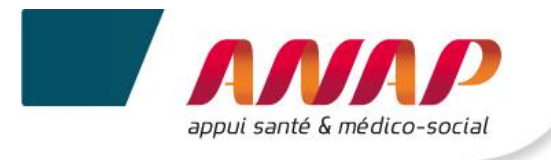

## 9.3 SAISIE DES DONNEES

1. sur la section souhaitée.

Il vous est recommandé de saisir les valeurs en suivant le déroulé du questionnaire dans le sens croissant des axes. Si vous ne procédez pas ainsi, des messages d'incohérence ou d'atypies risquent de s'afficher de façon intempestive.

2. Les questions relatives à la section s'affichent :

|                                           | I- Données de caractérisation OG                                   |                             |                    |
|-------------------------------------------|--------------------------------------------------------------------|-----------------------------|--------------------|
|                                           | 1- Identification de l'Organisme Gestionna                         | aire                        |                    |
|                                           |                                                                    | SUIVANT > ENREGISTRER       |                    |
|                                           |                                                                    | Année N-1 Année N-2         |                    |
| Question données de<br>caractérisation OG | Périmètre de l'organisme gestionnaire                              |                             | Zana da asiais das |
|                                           | Etablissements et Services sanitaire                               | Entrez votre valeur         | données            |
|                                           | Etablissements et Services concourant à la protection de l'enfance | Entrez votre valeur         |                    |
|                                           | Etablissements ou Services pour l'Enfanc                           | e et la Jeunesse Handicapée |                    |
|                                           | 183 Institut Médico-Educatif I.M.E.                                | Entrez votre valeur         |                    |
|                                           | 188 Etablissement pour Enfants ou Adolescents<br>Polyhandicapés    | Entrez votre valeur         |                    |
|                                           | 402 Jardin d'Enfants Spécialisé                                    | Entrez votre valeur         |                    |

3. Saisir vos données

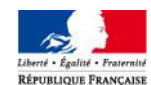

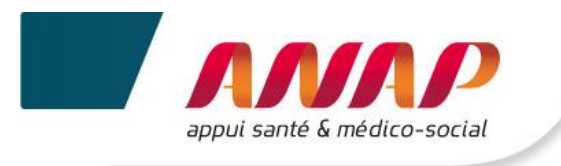

### Différents formats de saisies sont proposés :

• Cases blanches

| Type de case            | Affichage sur la plateforme       | Format à respecter                                                                   |
|-------------------------|-----------------------------------|--------------------------------------------------------------------------------------|
| Case à valeur numérique | Entrez votre valeur               | Entier numérique : 123123123<br>Deux décimales : 0.56<br>Valeurs négatives : -123.45 |
| Case texte              | Possibilité d'agrandir la fenêtre | Majuscule : MAJ<br>Minuscule : min<br>Ponctuation : . / , / ; / !                    |

### • Cases sélections

| Type de réponses              | Affichage sur la plateforme                          | Action                                              |
|-------------------------------|------------------------------------------------------|-----------------------------------------------------|
| Choix simple (menu déroulant) | Choisir une option<br>Bouton d'affichage des options | ( <sup>I</sup> ) directement sur l'option souhaitée |

### • Questions alternatives

Certaines questions pourront être masquées ou affichées selon les valeurs données aux données précédentes.

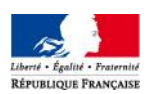

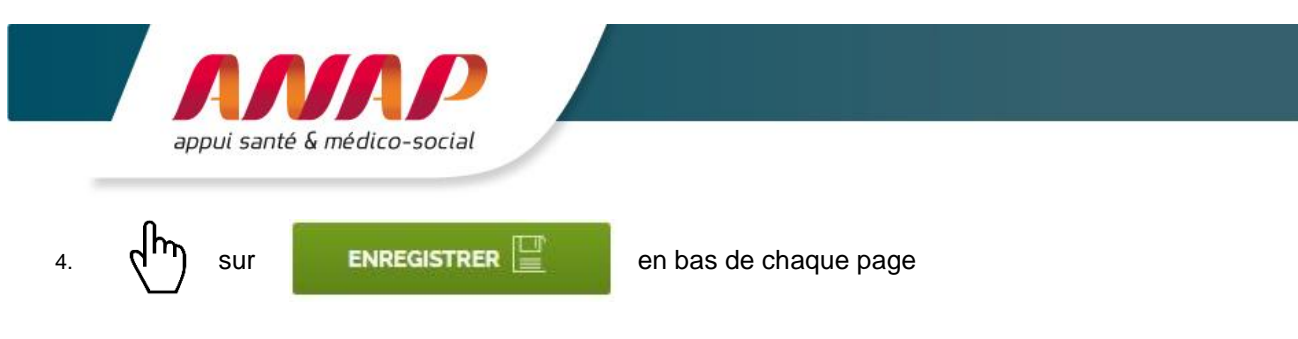

Après l'enregistrement de votre page, un bandeau « données sauvegardées » s'affiche en haut de la page.

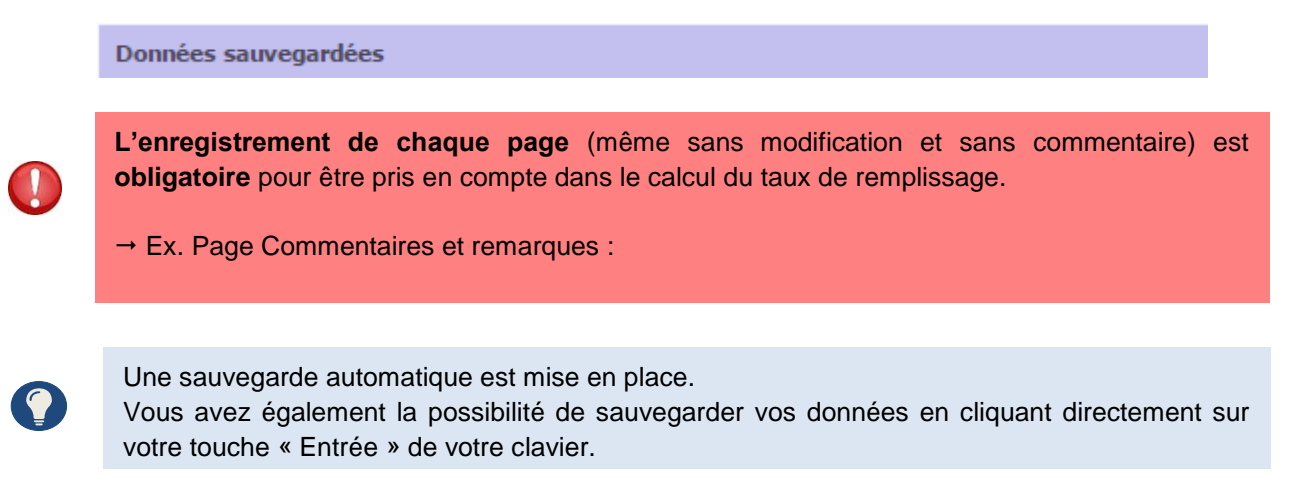

# 9.4 MODIFICATION DES DONNEES

Tant que vous n'avez pas procédé à la validation de votre campagne (*Cf. chapitre 10, Validation de campagne*), vous pouvez modifier vos données.

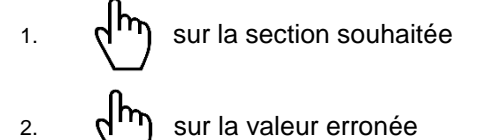

- 3. Effacer la donnée
- 4. Saisir la nouvelle valeur

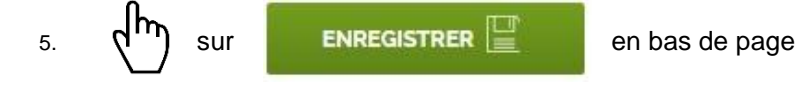

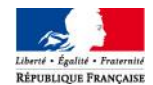

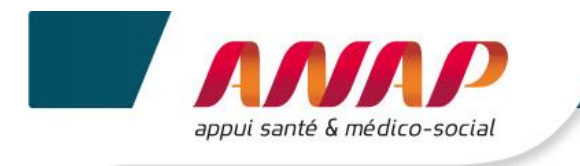

# 9.5 EXPORTATION DES DONNEES

Sur chaque page Questionnaire OG, vous avez la possibilité d'exporter vos données au format PDF et Excel.

1. Aller en bas de page :

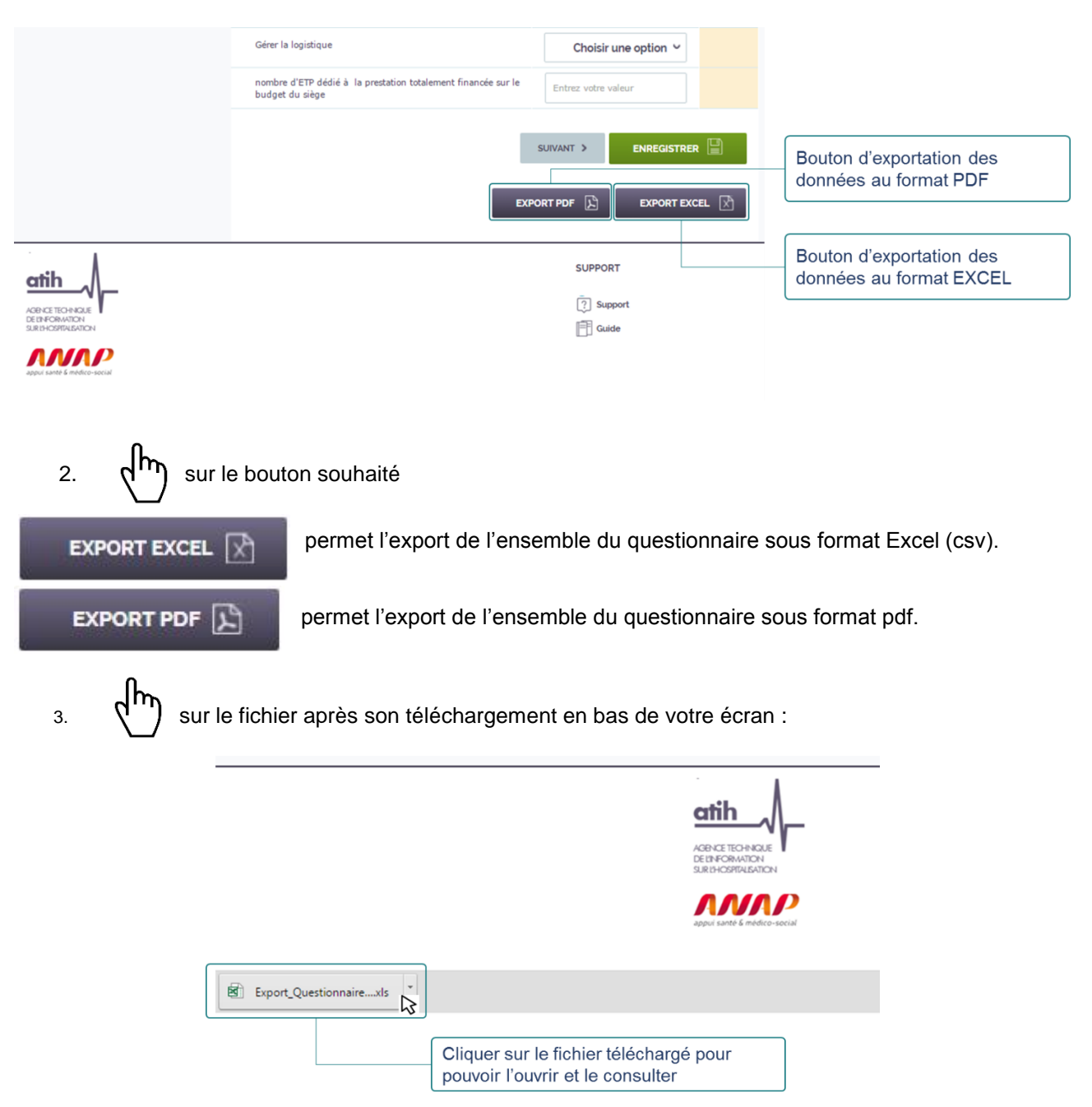

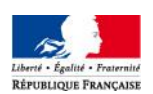

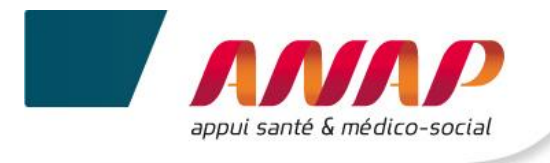

# **10.VALIDATION DE CAMPAGNE**

Vous pouvez valider votre campagne uniquement lorsque vous avez saisi 100% de vos données.

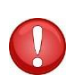

La plateforme est ouverte sur une période d'un mois. A l'issue de cette période, et même si vous n'avez pas validé votre campagne, la plateforme ne vous sera plus accessible. La plateforme sera fermée pour permettre aux ARS/CD de fiabiliser les données collectées et de confirmer leur prise en compte dans le cadre du parangonnage. Cette confirmation se traduit par la clôture de la campagne par l'ARS/CD.

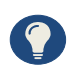

L'ARS/CD suit l'état d'avancement de votre collecte de données. Si l'ARS/CD constate que vous n'avez pas rempli vos données ou partiellement, l'ARS/CD peut vous envoyer une relance, soit par mail, soit directement depuis la plateforme.

Pour valider votre campagne :

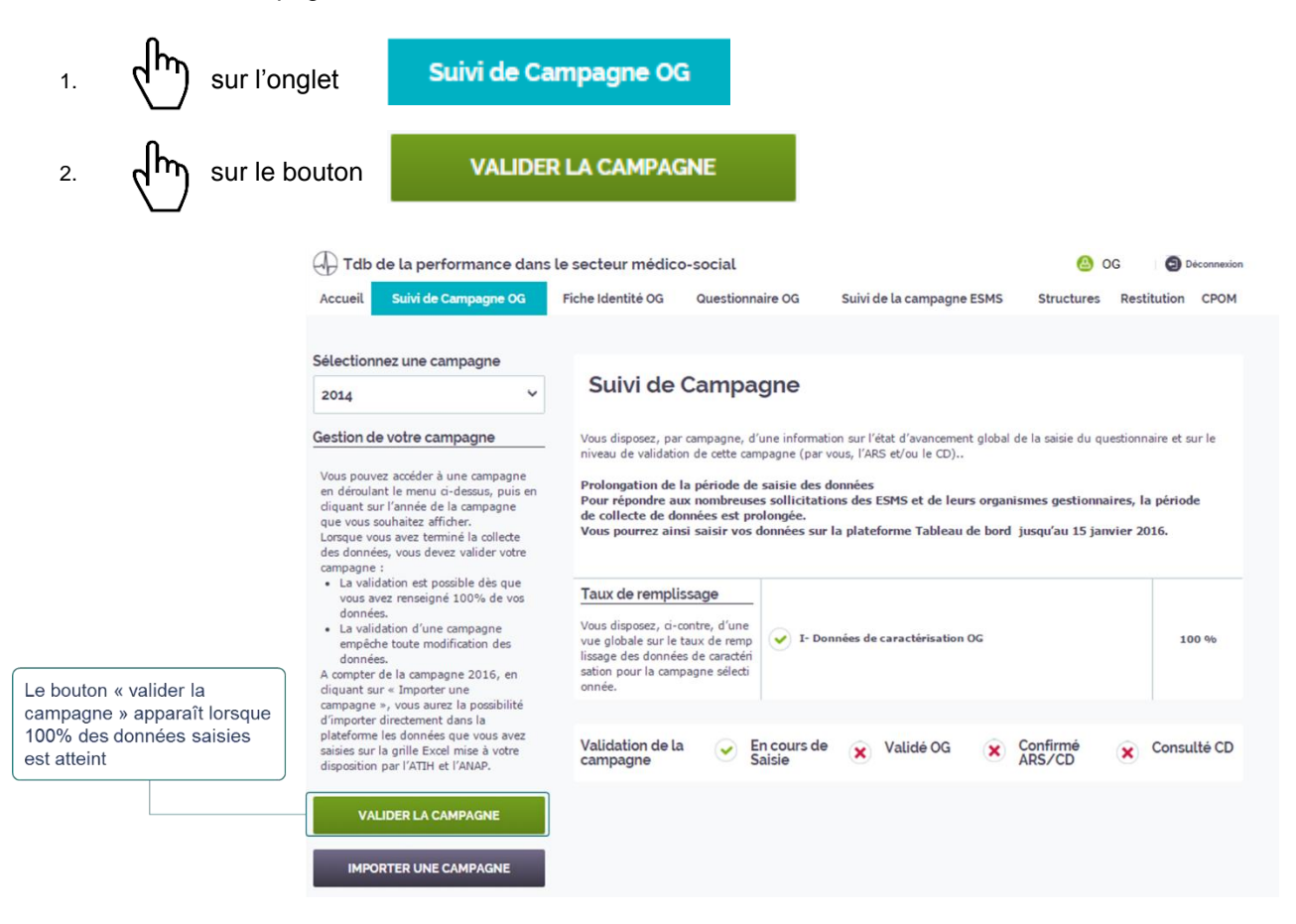

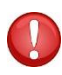

Une fois validée, une campagne ne peut plus être modifiée. Toute modification devra passer par une dévalidation de la campagne par l'ARS/CD. Lorsde la priode de fiabilisation, l'ARS/CD peut ouvrir de nouveau la campagne de certains OG pour que celui-ci puisse modifier ses données.

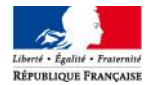

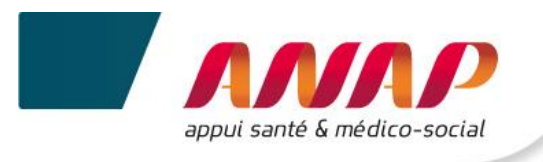

### 3. L'affichage de la validation de la campagne évolue

| Tdb de la performance dans                                                                                                    | le secteur médico-social                                                                                                    |                                                                                                    | 🙆 og 🗐                                                                                   | Déconnexion |                                                                                                    |
|----------------------------------------------------------------------------------------------------|----------------------------------------------------------------------------------------------------|----------------------------------------------------------------------------------------------------|------------------------------------------------------------------------------------------|-------------|----------------------------------------------------------------------------------------------------|
| Accueil Suivi de Campagne OG                                                                                                    | Fiche Identité OG Questionna                                                                                                    | re OG Suivi de la campagne ESMS                                                                                                    | Structures Restitution                                                                   | СРОМ        |                                                                                                    |
| Sélectionnez une campagne                                                                                                    | Suivi de Campag                                                                                                    | gne                                                                                                    |                                                                                          |             |                                                                                                    |
| Gestion de votre campagne<br>Vous pouvez accéder à une campagne<br>en déroulant le menu ci-dessus, puis en<br>diquant sur l'année de la campagne<br>que vous souhaitez afficher.<br>Lorsque vous seve termin el a collecte<br>des données, vous devez valider votre      | Vous disposez, par campagne, d'u<br>niveau de validation de cette cam<br>Prolongation de la période de :<br>Pour répondre aux nombreuses<br>de collecte de données est proi<br>Vous pourrez ainsi saisir vos de | ne information sur l'état d'avancement global de<br>agne (par vous, l'ARS et/ou le CD)<br>atiste des données<br>sollicitations des ESMS et de leurs organiss<br>ongée.<br>nnnées sur la plateforme Tableau de bord ju | la saisie du questionnaire et<br>nes gestionnaires, la pério<br>Isqu'au 15 janvier 2016. | sur le      | L'OG a validé sa campagne en cours                                                                                                    |
| <ul> <li>La validation est possible dès que<br/>vous avez renseigné 100% de vos<br/>données.</li> <li>La validation d'une campagne<br/>empôche toute modification des<br/>données.</li> <li>A compter de la campagne 2016, en<br/>cliquant sur « Importer une</li> </ul> | Taux de remplissage<br>Vous disposez, ci-contre, d'une<br>vue globale sur le taux de remp<br>lissage des données de caractéri<br>sation pour la campagne sélecti<br>onnée.                                      | ✓ I- Données de caractérisation OG                                                                                                    | 1                                                                                        | 00 %        | Ces onglets vous permettent<br>d'identifier :<br>• La confirmation par l'ARS de<br>votre campagne si votre<br>structure dispose d'un<br>financement exclusif ARS.                                                                                         |
| campagne », vous aurez la possibilité<br>d'importer directement dans la<br>plateforme les données que vous avez<br>saisies sur la grille Excel mise à votre<br>disposition par l'ATIH et l'ANAP.<br>IMPORTER UNE CAMPAGNE                                                | Validation de la 🕑 Er<br>campagne Sa                                                                                                    | icours de 🕑 Validé OG 🕅 💌 🖞                                                                                                    | onfirmé<br>RS/CD Cons                                                                    | ulté CD     | <ul> <li>La confirmation par l'ARS et la<br/>consultation par le CD de votre<br/>campagne, si votre structure a<br/>un co-financement ARS/CD.</li> <li>La confirmation par le CD de<br/>votre campagne si votre<br/>structure a un financement</li> </ul> |

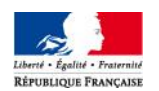

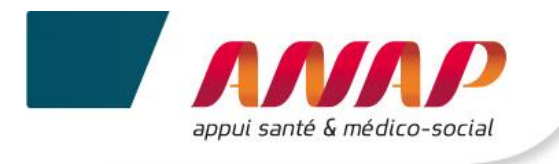

# **11.SUIVI DE LA CAMPAGNE ESMS**

## **11.1 PRESENTATION**

Le bandeau en haut de page vous permet de sélectionner la page sur laquelle vous souhaitez aller.

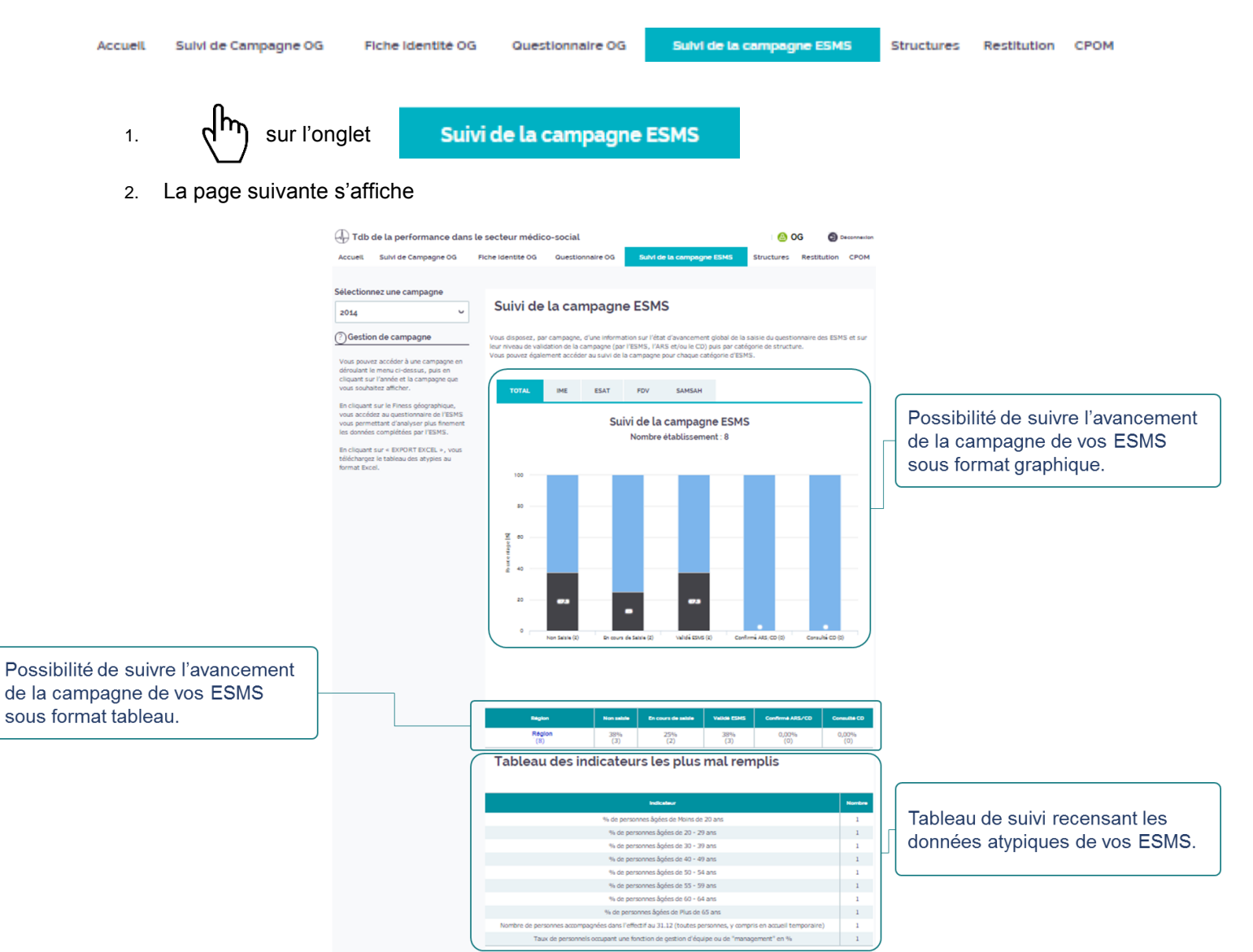

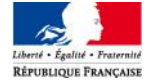

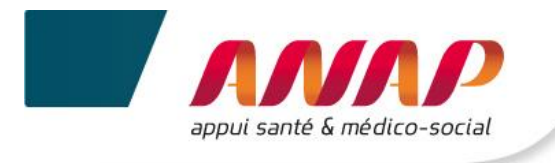

# **11.2 SUIVI DE CAMPAGNE ESMS : GRAPHIQUE ET TABLEAU**

La plateforme vous propose de suivre l'avancement dans la campagne de vos ESMS selon un format graphique et un format tableau.

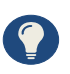

Pendant la période de collecte, vous êtes invité à relancer les ESMS en fonction du niveau d'avancement de la saisie des données.

- Suivre le niveau d'avancement graphique de la campagne de vos ESMS
- 1. (h) sur l'onglet

Suivi de la campagne ESMS

2. Le graphique de suivi de campagne s'affiche :

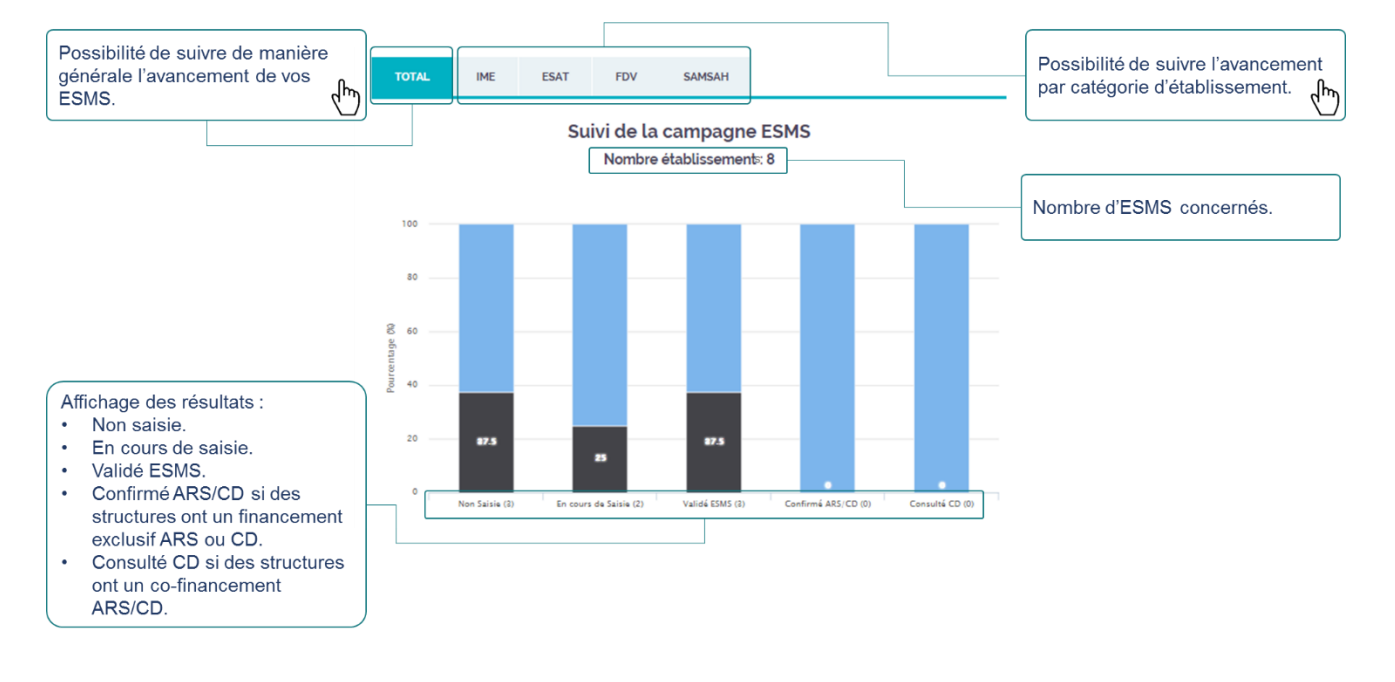

Le graphique évolue en fonction de l'avancement des ESMS dans la campagne. Les ESMS peuvent valider une campagne dès lors que 70% des données sont saisies.

Le graphique suit la validation et la confirmation dans le temps :

- L'ESMS a validé sa campagne, cet ESMS n'apparaît ni dans « Non saisie », ni dans « En cours de saisie » mais dans « Validé ESMS ».
- L'ESMS a une compétence exclusive ARS ou CD : L'ARS/CD a confirmé la campagne de l'ESMS, cet ESMS n'apparait plus dans « Validé ESMS » mais dans « Confirmé ARS/CD ».
- L'ESMS a une double compétence : dès lors que le CD à confirmer sa consultation, l'ESMS n'apparaît plus dans « Confirmé ARS/CD » mais dans « Consulté CD ».

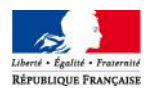

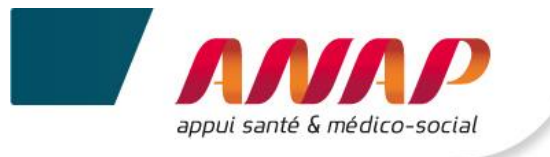

- Suivre le niveau d'avancement tableau de la campagne de vos ESMS
- 1. (h) sur l'onglet

Suivi de la campagne ESMS

2. Le tableau de suivi de campagne s'affiche :

| Région        | Non saisie | En cours de saisie                                                        | Validé ESMS                                                                                                    | Confirmé ARS/CD                                | Consulté CD  |
|---------------|------------|---------------------------------------------------------------------------|----------------------------------------------------------------------------------------------------|------------------------------------------------|--------------|
| Région<br>(8) | 38%<br>(3) | 25%<br>(2)                                                                | 38%<br>(3)                                                                                                    | 0,00%<br>(0)                                   | 0,00%<br>(0) |
|               |            | Non se     En coo     Validé     Confir     structu     exclus     ont un | aisie.<br>urs de saisie.<br>ESMS.<br>mé ARS/CD s<br>ures ont un fir<br>if ARS ou CD<br>Ilté CD si des<br>co-financem | si des<br>nancement<br>).<br>structures<br>ent |              |

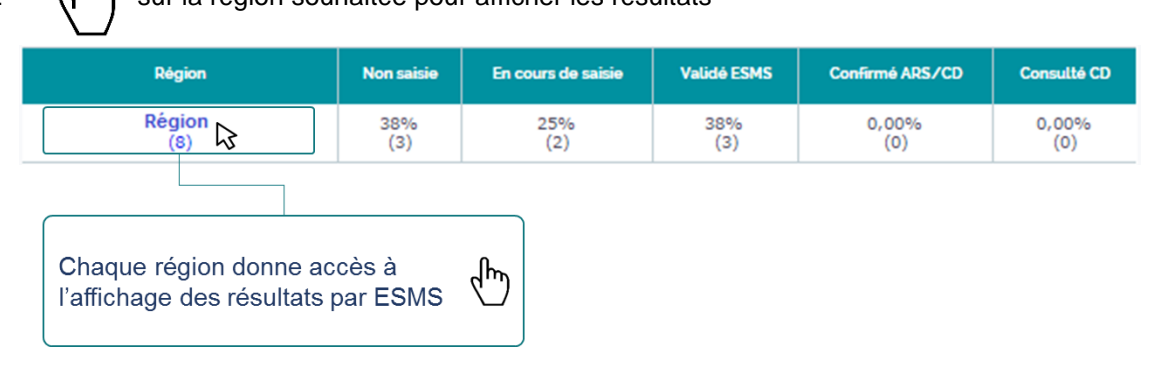

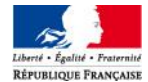

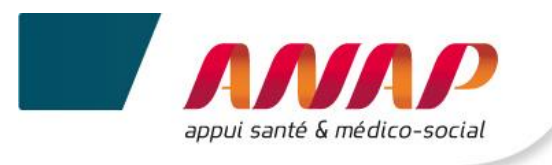

### 4. Une nouvelle page s'affiche

#### Suivi de la campagne ESMS

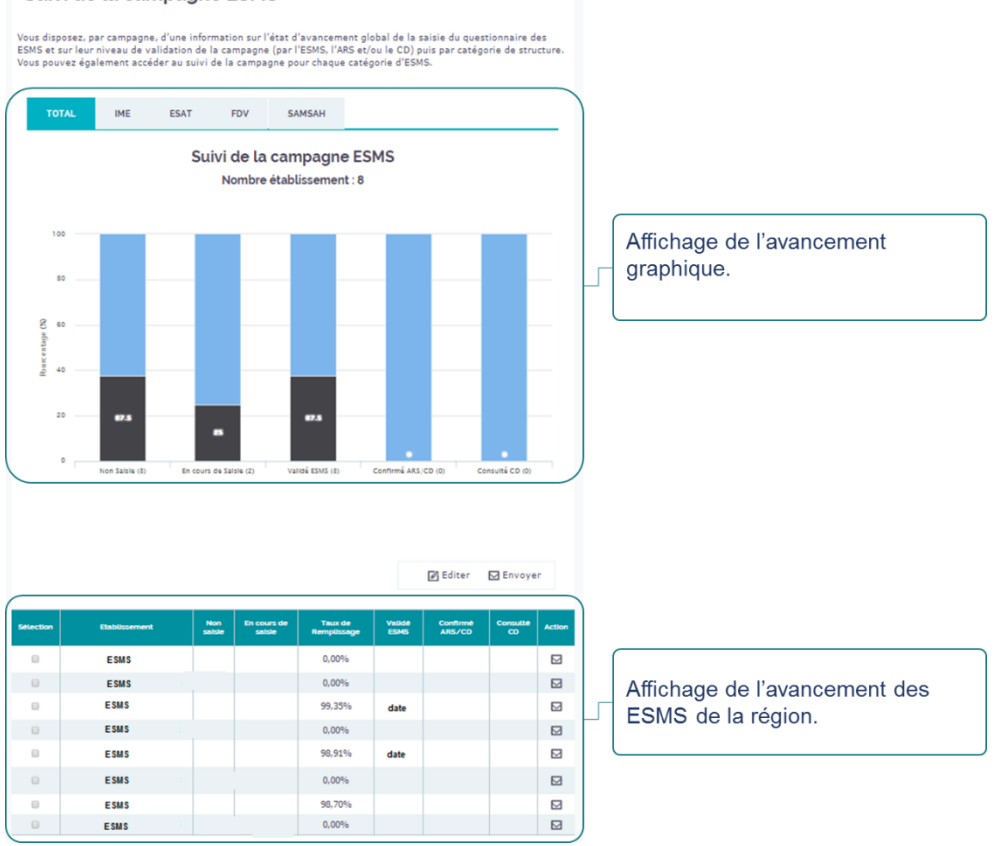

5. Vous avez la possibilité de visualiser l'avancement dans la démarche de vos ESMS et de les relancer si besoin.

| Entrancement | En cours de<br>saisie                                        | Taux de<br>Rempüssage                                              | Valide<br>ESMS                                                                                                    | Confirmé<br>ARS/CD                                                                                                    | Consulté                                                                                                    | Actio                                                                                                    |
|--------------|--------------------------------------------------------------|--------------------------------------------------------------------|----------------------------------------------------------------------------------------------------|----------------------------------------------------------------------------------------------------|----------------------------------------------------------------------------------------------------|----------------------------------------------------------------------------------------------------|
| ESMS         | ×                                                            | 0,00%                                                              |                                                                                                    |                                                                                                    |                                                                                                    |                                                                                                    |
| ESMS         | ×                                                            | 0,00%                                                              |                                                                                                    |                                                                                                    |                                                                                                    |                                                                                                    |
| ESMS         | 0                                                            | 99,35%                                                             | date                                                                                                    |                                                                                                    |                                                                                                    |                                                                                                    |
| ESMS         | ×                                                            | 0,00%                                                              |                                                                                                    |                                                                                                    |                                                                                                    |                                                                                                    |
| ESMS         | 0                                                            | 98,91%                                                             | date                                                                                                    |                                                                                                    |                                                                                                    |                                                                                                    |
| ESMS         | ×                                                            | 0,00%                                                              |                                                                                                    |                                                                                                    |                                                                                                    |                                                                                                    |
| ESMS         | 0                                                            | 98,70%                                                             |                                                                                                    |                                                                                                    |                                                                                                    |                                                                                                    |
| ESMS         | ×                                                            | 0,00%                                                              |                                                                                                    |                                                                                                    |                                                                                                    |                                                                                                    |
|              | ESMS<br>ESMS<br>ESMS<br>ESMS<br>ESMS<br>ESMS<br>ESMS<br>ESMS | ESMS X<br>ESMS O<br>ESMS O<br>ESMS O<br>ESMS X<br>ESMS O<br>ESMS X | ESMS         X         0,00%           ESMS         X         0,00%           ESMS         O         99,35%           ESMS         X         0,00%           ESMS         X         0,00%           ESMS         X         0,00%           ESMS         X         0,00%           ESMS         X         0,00%           ESMS         X         0,00%           ESMS         X         0,00%           ESMS         X         0,00% | ESMS         X         0.00%           ESMS         X         0.00%           ESMS         O         99,35%         date           ESMS         X         0.00%            ESMS         X         0.00%            ESMS         X         0.00%            ESMS         X         0.00%            ESMS         X         0.00%            ESMS         X         0.00%            ESMS         X         0.00% | ESMS         X         0.00%           ESMS         X         0.00%         4ate           ESMS         O         99.35%         date           ESMS         X         0.00%         4ate           ESMS         X         0.00%         4ate           ESMS         X         0.00%         4ate           ESMS         O         98.91%         date           ESMS         X         0.00%         4ate           ESMS         X         0.00%         4ate | ESMS         X         0.00%            ESMS         X         0.00%             ESMS         O         99,35%         date            ESMS         X         0.00%              ESMS         X         0.00%               ESMS         X         0.00% |

Suivi d'avancement dans la campagne par ESMS :

- L'ESMS a validé sa saisie
- O L'ESMS est en cours de saisie
- 🗙 L'ESMS n'a pas commencé sa saisie

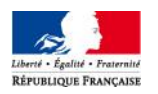

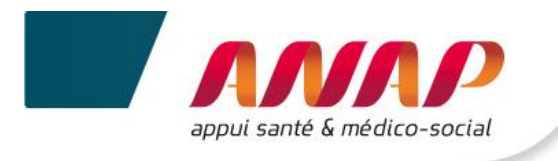

## **11.3 TABLEAU DE SUIVI RECENSANT LES DONNEES ATYPIQUES**

Le tableau recense les données et indicateurs de vos ESMS qui dépassent des bornes hautes et basses [définies par un groupe d'experts (fédérations et ARS)].

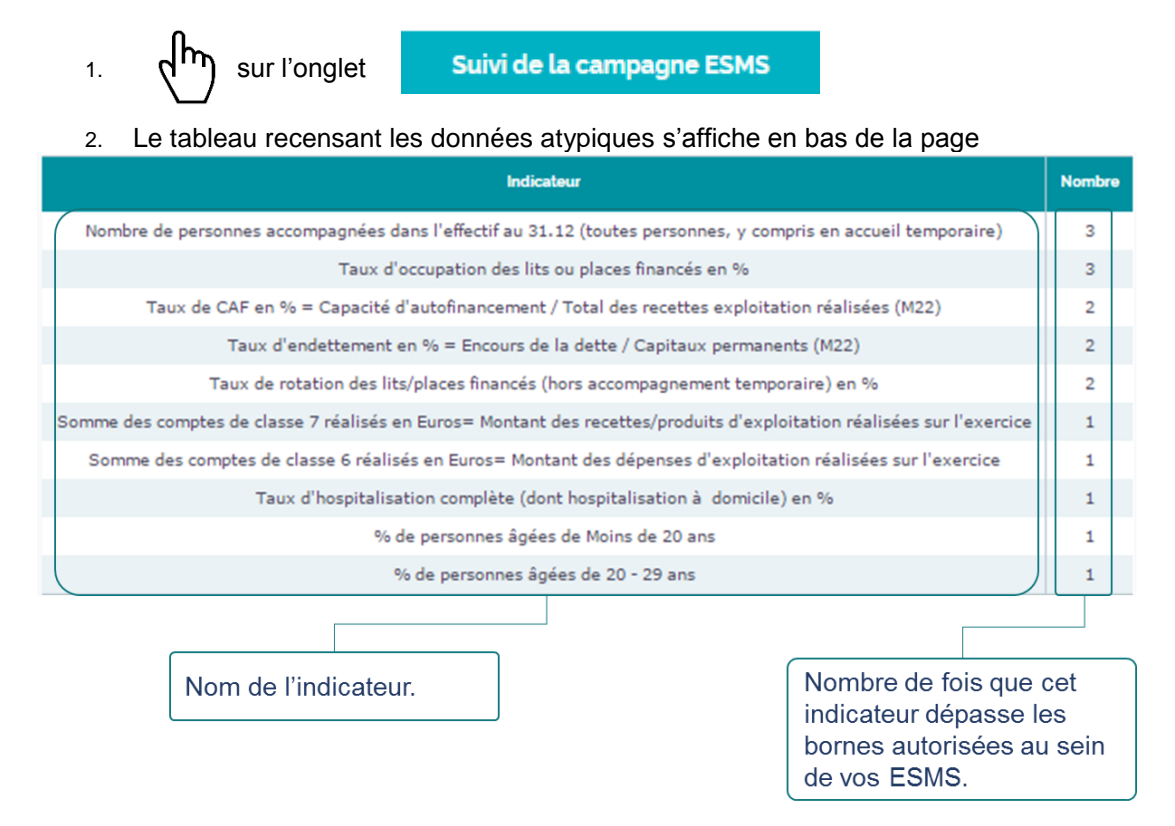

# **11.4 EXPORTATION EXCEL DU TABLEAU DES ATYPIES**

1. Aller en bas de page :

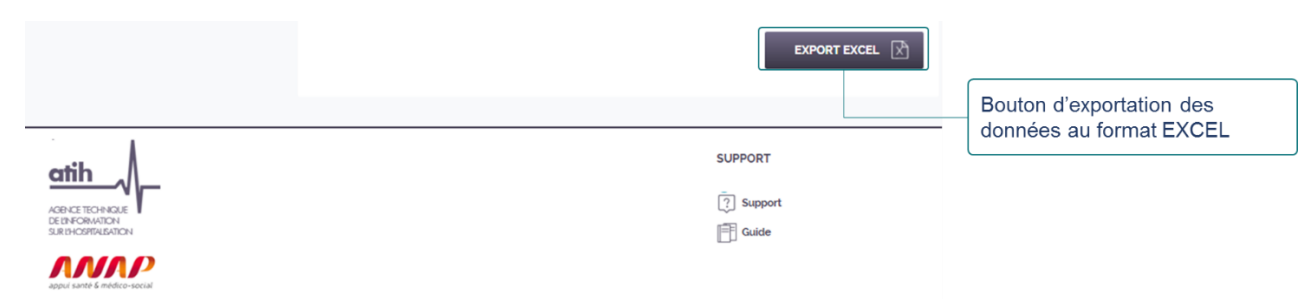

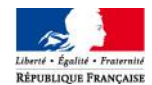

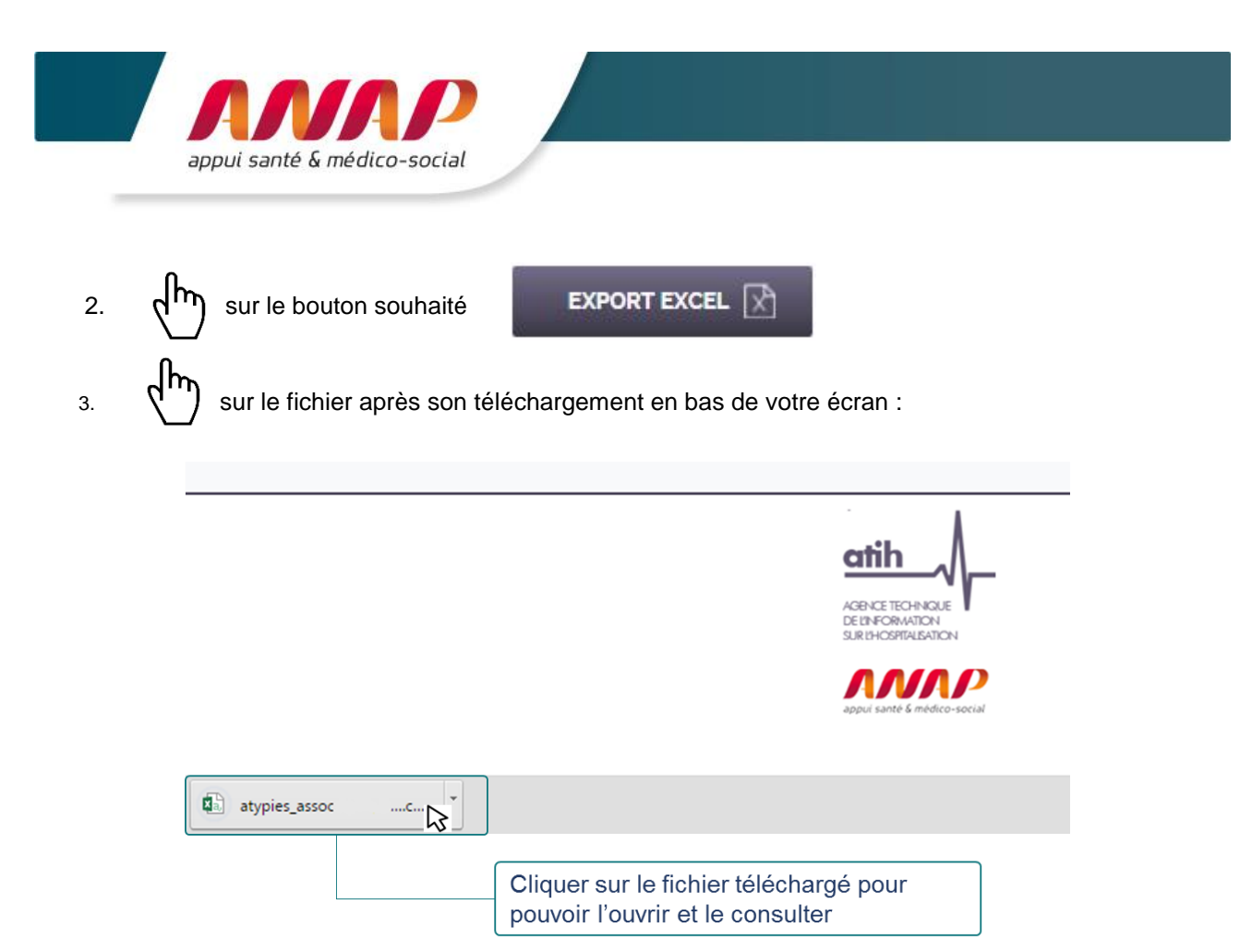

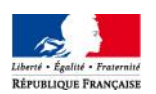

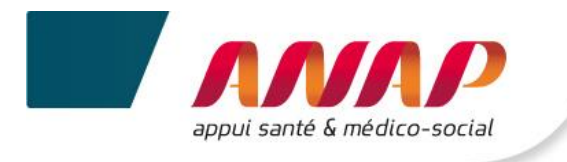

# **12.STRUCTURES**

## **12.1 PRESENTATION**

Le bandeau en haut de page vous permet de sélectionner la page sur laquelle vous souhaitez aller.

| Accueil Suivi de Camp                           | pagne OG Fiche Identité OG Q                                                                                                    | uestionnaire OG                            | Suivi de la camp                                                               | agne ESMS S                                                     | tructures | Restitution CPOM                                     |
|-------------------------------------------------|----------------------------------------------------------------------------------------------------|--------------------------------------------|--------------------------------------------------------------------------------|-----------------------------------------------------------------|-----------|------------------------------------------------------|
| 1. <b>(h</b> )                                  | sur l'onglet Structures                                                                                                    |                                            |                                                                                |                                                                 |           |                                                      |
| 2. La page s                                    | uivante s'affiche                                                                                                    |                                            |                                                                                |                                                                 |           |                                                      |
|                                                 | Tdb de la performance dans le secteur médico     Accueil Suivi de Campagne OG Fiche Identité OG                                                                                                    | o-social<br>Questionnaire OG 👘 Suivi de la | campagne ESMS Struc                                                            | Curres Restitution   CPOM                                       |           |                                                      |
|                                                 | Sélectionnez une campagne                                                                                                    | recherchée                                 |                                                                                |                                                                 |           |                                                      |
|                                                 | Région<br>Finess<br>Géographique<br>Ville<br>Catégorie                                                                                                    | Cholsissez un v                            | Département<br>Raison sociale<br>Groupe homogene<br>Pourcentage<br>remplissage | Choisissez un 💙<br>Choisir une option 💙<br>Choisir une option 💙 | Por       | ossibilité d'effectuer une<br>cherche dans vos ESMS. |
|                                                 | Statut<br>Juridique                                                                                                    | Choisissez un statut V                     | Consulté CD                                                                    | VALIDER                                                         |           |                                                      |
|                                                 | ے Id                                                                                                    | entité 🕕 Questionnaire 🔡 Suivi d           | e campagne 🛛 Editer 🛛                                                          | 🕑 Valider 🛛 Envoyer                                             |           |                                                      |
|                                                 | Selection Proces Dation Finess Dation sociale du finess Jurisique Control du finess Jurisique Control du finess Control du finess Control | Git Skitut Vite Tear de<br>Juridique 0.00% | Fin Court Statistics Confirmal ARE/CD Statistics Non                           | Consults Baccourds Action                                       | Af        | fichage des résultats de la<br>cherche.              |
| Boutons de navigation.                          |                                                                                                    | 0,00%                                      | Non                                                                            | 88                                                              | Bo<br>Ex  | outons d'exportation PDF et ccel.                    |
| Le tableau affiche 10 ESMS au maximum par page. |                                                                                                    |                                            |                                                                                | VOYER LE MESSAGE 🖂                                              |           | ossibilité d'envoyer des<br>ails.                    |

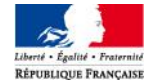

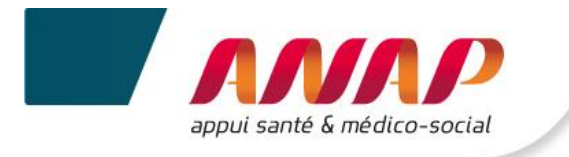

## **12.2 RECHERCHE**

- 1. sur l'onglet Structures
- 2. L'espace « Structure recherchée » s'affiche

| Région                 | Choisissez un            | ~ | Département                | Choisissez un      | × |
|------------------------|--------------------------|---|----------------------------|--------------------|---|
| Finess<br>Géographique |                          |   | Raison sociale             |                    |   |
| Ville                  |                          |   | Groupe homogene            | Choisir une option | ~ |
| Catégorie              | Choisissez une catégorie | ~ | Pourcentage<br>remplissage | Choisir une option | v |
| Statut<br>Juridique    | Choisissez un statut     | ~ |                            |                    |   |
| Validé ESI             | AS Confirmé ARS/Cl       | D | Consulté CD                | VALIDER            |   |

Différents critères de recherche sont proposés :

| Critère de recherche          | Signification                                                                    |
|-------------------------------|----------------------------------------------------------------------------------|
| Région                        | L'ensemble de vos ESMS d'une même région seront affichés.                        |
| Département                   | L'ensemble de vos ESMS d'un même département seront affichés.                    |
| FINESS Géographique           | L'ESMS recherché par son FINESS sera affiché.                                    |
| Raison sociale                | L'ESMS recherché par sa raison sociale sera affiché.                             |
| Ville                         | L'ensemble des ESMS d'une même ville seront affichés.                            |
| Groupe homogène* ( 🍞          | L'ensemble des ESMS d'un même groupe homogène seront affichés.                   |
| Catégorie                     | L'ensemble des ESMS d'une même catégorie seront affichés.                        |
| Pourcentage de<br>remplissage | L'ensemble des ESMS dont le taux de remplissage est sélectionné seront affichés. |
| Statut juridique              | L'ensemble des ESMS ayant le même statut juridique seront affichés.              |
| Niveau de validation* 🔇       | L'ensemble des ESMS ayant le même niveau de validation seront affichés.          |

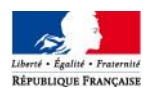

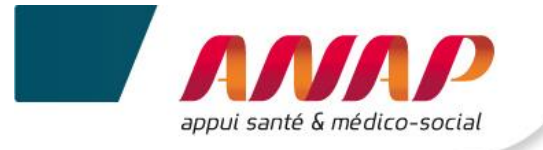

Des **groupes homogènes** de structures proches ont été définis afin de permettre des comparaisons entre elles. La création des groupes homogènes est réalisée à partir de deux informations :

- La catégorie FINESS,
- Pour certaines catégories, la capacité de la structure décrite dans l'onglet « données de caractérisation des ESMS » saisie par l'ESMS.

Le niveau de validation :

- Validé ESMS : l'ESMS a saisie au minimum 70% de ses données et a validé sa campagne.
- Confirmé ARS/CD : l'ARS et le CD ont validé les ESMS sur leurs compétences.
- Consulté CD : le CD a consulté l'ESMS sous double compétence (ARS/CD) et l'ARS pourra valider la campagne.
- Vous n'avez pas de droit de validation des campagnes de vos ESMS.
- La campagne d'une structure ne peut être confirmée que par une seule autorité de tarification et de contrôle.
- 0
- L'ARS peut procéder à la validation des structures de son périmètre de compétence, y compris les structures en double compétence. En cas de double compétence, le CD dispose d'un droit de «consultation».
- Les CD ne peuvent confirmer que les campagnes des structures sous leur compétence propre (foyers de vie, foyers d'hébergement et SAVS).
- 3. Sélectionner un ou plusieurs critère(s) de recherche.

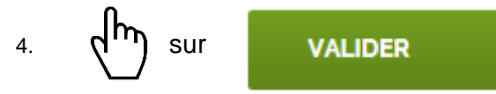

5. Le tableau de recherche s'affiche

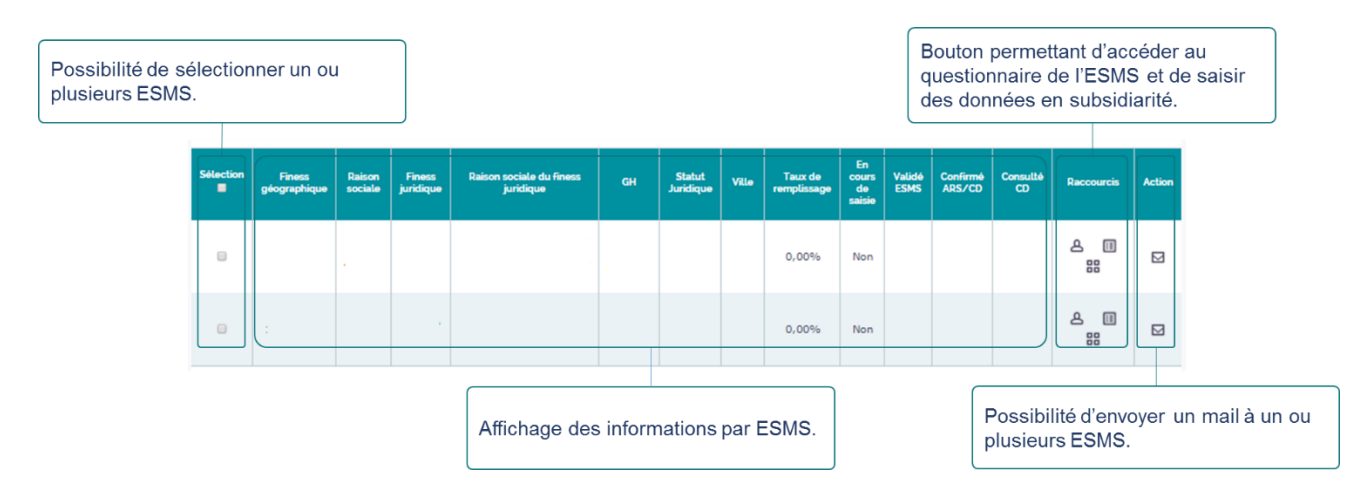

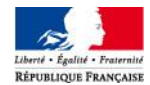

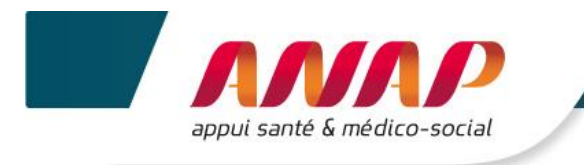

# **12.3 SAISIR DES DONNEES EN SUBSIDIARITE**

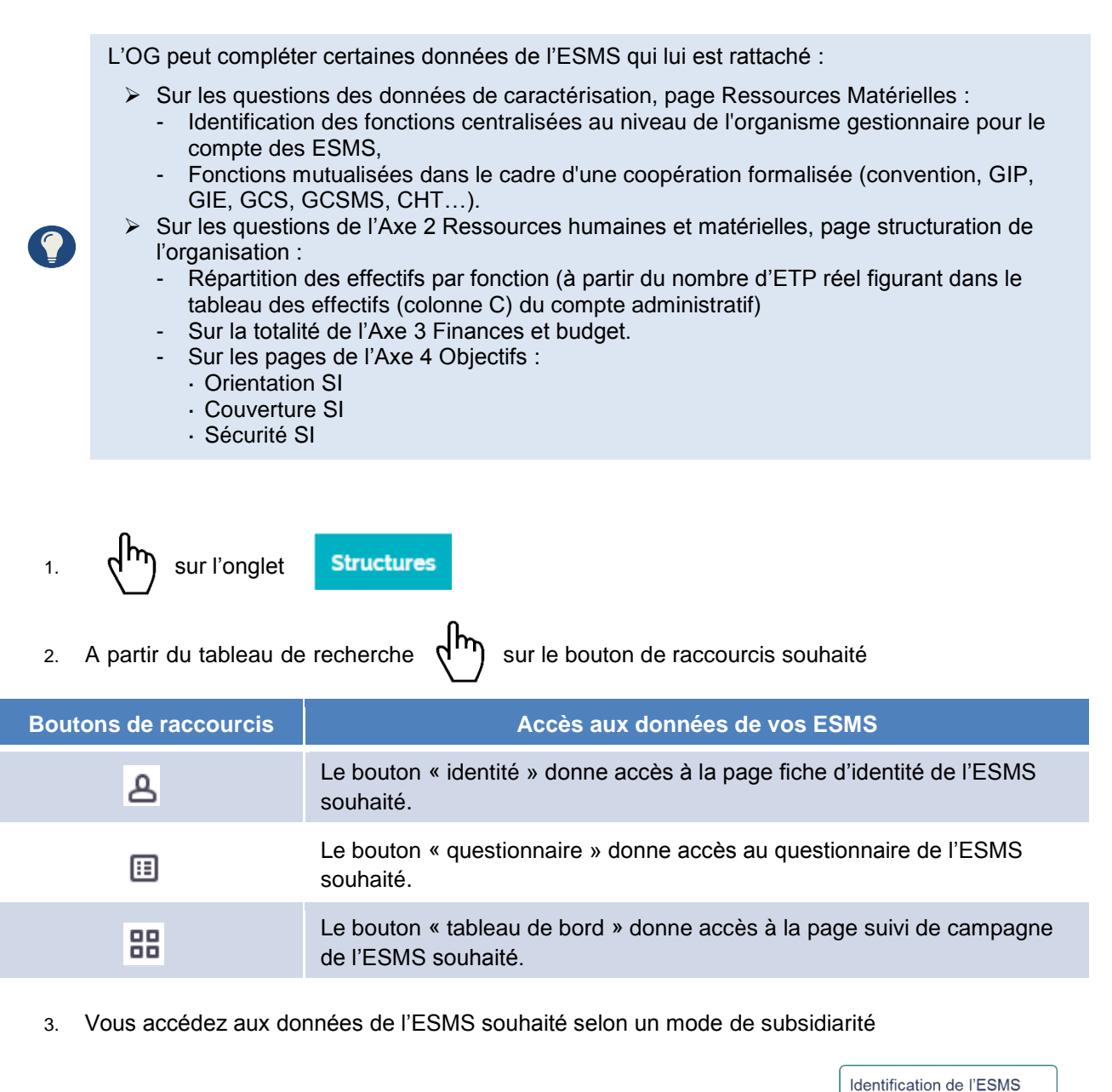

|                                                       | Identification de l'OG. | sur lequel l'OG souhaite<br>accéder. |
|-------------------------------------------------------|-------------------------|--------------------------------------|
| D Tdb de la performance dans le secteur médico-social | OG OG                   | Quitter I'ESMS                       |
| Suivi de Campagne                                     | Fiche Identité          | Questionnaire                        |
| Bandeau de navigation en mode de subsidiarité.        |                         |                                      |

A partir de ce mode, il vous est possible de visualiser l'ensemble des données de l'ESMS et d'en compléter ou modifier certaines.

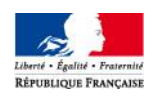

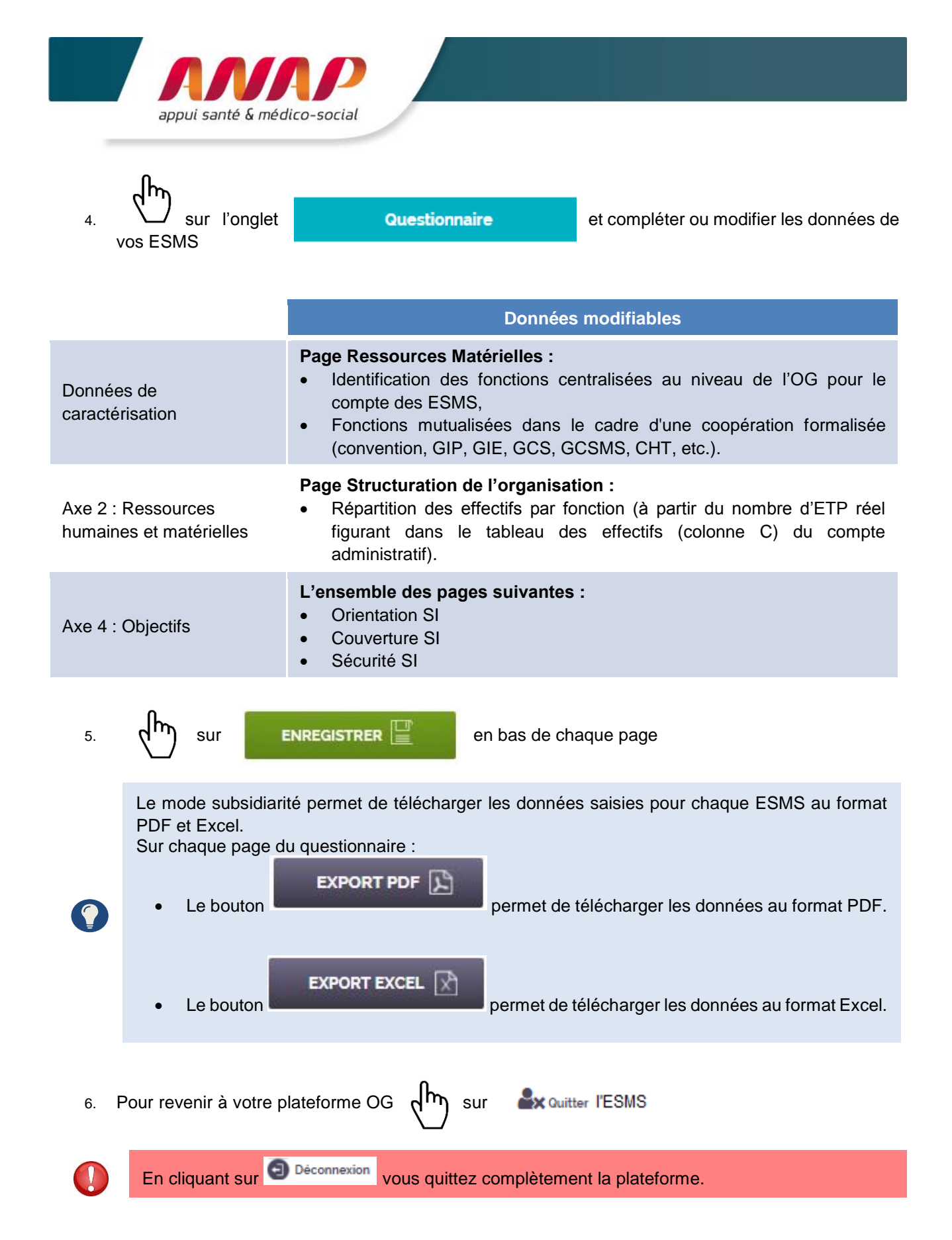

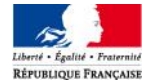

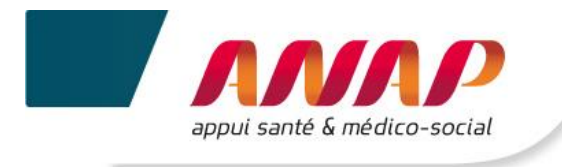

# **12.4 ENVOYER UN MAIL**

| <ul> <li>Envoyer un mail à un seul ESMS</li> <li>1. (h) sur l'onglet Structures</li> </ul>                                                   |        |
|----------------------------------------------------------------------------------------------------|--------|
| 2. A partir du tableau de recherche (h) sur le bouton 🖾 relatif à l'ESMS                                                                     |        |
| 3. La page suivante s'affiche                                                                                                    |        |
| Composer votre message                                                                                                    |        |
| Sujet du message                                                                                                    |        |
| Contenu du message                                                                                                    |        |
|                                                                                                    |        |
|                                                                                                    |        |
|                                                                                                    |        |
|                                                                                                    |        |
|                                                                                                    |        |
| 4. Composer votre message                                                                                                    |        |
| 5. Sur le bouton ENVOYER LE MESSAGE                                                                                                    |        |
| Envoyer un mail à plusieurs ESMS                                                                                                    |        |
| 1. sur l'onglet Structures                                                                                                    |        |
| 2. A partir du tableau de recherche of sur les cases sélectionnant les ESMS                                                                  |        |
| Possibilité de sélectionner un ou<br>plusieurs ESMS                                                                                          |        |
|                                                                                                    |        |
| Sélection Finess géographique Raison Sociale du Finess Juridique GH Statut Juridique Ville Taux de saisie SSMS ARS/CD COnfirmé COnsulté Racc | ourcis |
|                                                                                                    |        |
|                                                                                                    |        |
| 0,00% Non g                                                                                                    |        |
| 3. Sur le bouton ENVOYER LE MESSAGE Con en bas de l'écran                                                                                    |        |

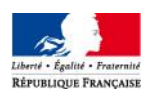

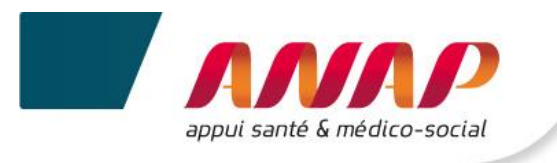

4. La page suivante s'affiche

|    | Composer votre m       | nessage            |                    |
|----|------------------------|--------------------|--------------------|
|    | Sujet du me            | essage             |                    |
|    | Contenu du me          | essage             |                    |
|    |                        |                    |                    |
|    |                        |                    |                    |
|    |                        |                    |                    |
|    |                        |                    |                    |
|    |                        |                    | ENVOYER LE MESSAGE |
| 5. | Composer votre message | e                  |                    |
| 6. | sur le bouton          | ENVOYER LE MESSAGE |                    |

### **12.5 EXPORTATION DES DONNEES**

Les données reprisent dans le tableau de recherche peuvent être exportées au format Pdf. et Excel.

| 1. Aller en bas de la pag | Je Structures                                                                                                    |           |
|---------------------------|----------------------------------------------------------------------------------------------------|-----------|
|                           | 10 résultats affichés sur 10 - Page courante: 1 / 1<br>Bouton d'exportation de<br>données au format PDF<br>EXPORT PDF EXPORT EXCEL ENVOYER LE MESSAGE | es<br>=   |
|                           | Bouton d'exportation de données au format EXC                                                                                                    | es<br>CEL |
|                           | SUPPORT                                                                                                    |           |
| 2. sur le boutor          | n souhaité                                                                                                    |           |
| EXPORT EXCEL              | permet l'export de l'ensemble du questionnaire sous format Excel                                                                                      | (CSV).    |
|                           | permet l'export de l'ensemble du questionnaire sous format pdf.                                                                                       |           |

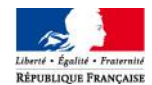

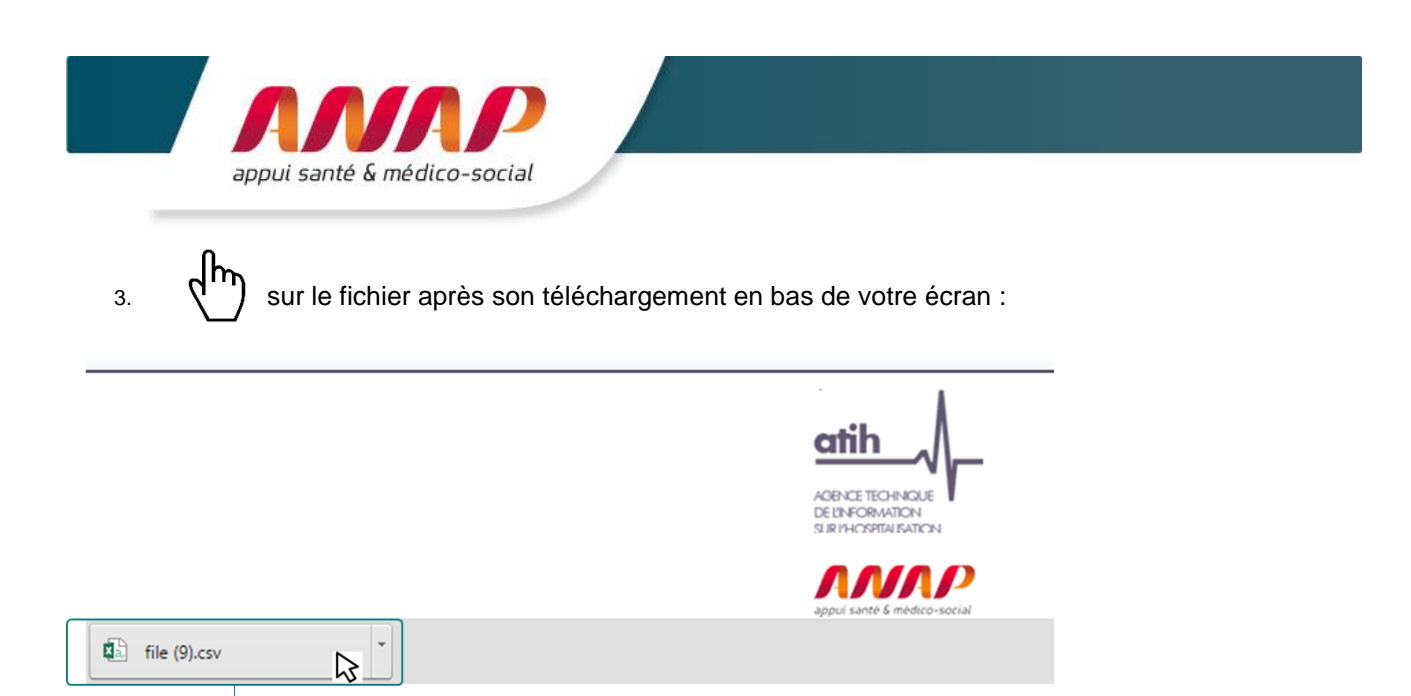

Cliquer sur le fichier téléchargé pour pouvoir l'ouvrir et le consulter.

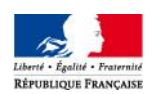

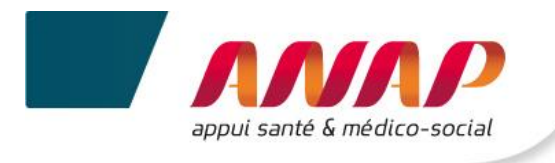

# **13.RESTITUTION DES DONNEES**

## **13.1 PRE-RECQUIS POUR ACCEDER AUX RESTITUTIONS**

Les restitutions deviennent accessibles lorsque vos ESMS ont :

- Renseigné l'enquête à 70 %,
- Renseigné les données relatives au Nombre de lits/places financés et installés,
- Validé leurs atypies,
- Validé leur campagne.

## **13.2 PRESENTATION**

Accueil Suivi de Campagne OG Fiche Identité OG Questionnaire OG Suivi de la campagne ESMS Structures Restitution

La page restitution permet d'accéder à l'ensemble du tableau de bord de vos ESMS et de visualiser leurs résultats au format tableau et graphique directement sur leurs comptes.

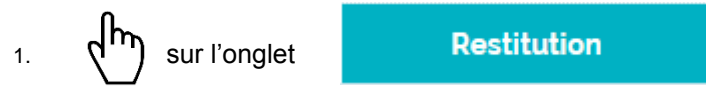

2. La page suivante s'affiche

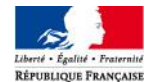

| appui santé & médico-social |  |  |  |
|-----------------------------|--|--|--|

|                                          |   | (A) Tdb d     | e la performano | ce dans le | secteur médic          | o-social                                        |                 |                    | 🙆 OG          | Déconnexion   |                        |  |  |
|------------------------------------------|---|---------------|-----------------|------------|------------------------|-------------------------------------------------|-----------------|--------------------|---------------|---------------|------------------------|--|--|
| Ces onglets vous<br>permettent d'accéder |   | Accueil       | Suivi de Campaç | gne OG     | Fiche Identité O       | G Questionnaire OG                              | Suivi de        | la campagne ESN    | 4S Structure  | s Restitution |                        |  |  |
| aux restitutions de vos ESMS.            |   | Restitution E | ЕБМБ            |            | Recherch               | cherche sur les structures sous votre compétenc |                 |                    |               |               | Champ do sóloction dos |  |  |
| Vous pouvez<br>également exporter        |   | Export Exce   | 2               |            | Région                 | Aucune                                          | ~ [             | Département        | Aucun         | ~             | paramètres de          |  |  |
| vos données au                           |   |               |                 |            | Finess<br>Géographique |                                                 | R               | aison sociale      |               |               | restitution            |  |  |
|                                          | ) |               |                 |            | Ville                  |                                                 |                 | Groupe<br>homogene | Aucun         | ~             |                        |  |  |
|                                          |   |               |                 |            | Catégorie              | Aucune                                          | ~               |                    |               |               |                        |  |  |
|                                          |   |               |                 |            | Statut<br>Juridique    | Aucun                                           | ~               |                    |               |               |                        |  |  |
|                                          |   |               |                 |            |                        |                                                 |                 |                    | VALIDER       |               |                        |  |  |
|                                          |   |               |                 |            |                        |                                                 |                 |                    |               |               |                        |  |  |
|                                          |   |               |                 |            |                        |                                                 |                 |                    | F             | F Restitution |                        |  |  |
|                                          |   | Finess géo.   | Raisor          | n sociale  | Finess jurid           | ique Raison sociale du finess<br>juridique      | G               | iH Statu           | t Juridique V | ille Action   | Affichage de vos       |  |  |
|                                          |   |               |                 |            |                        |                                                 |                 |                    |               | F             | structures avec accès  |  |  |
|                                          |   |               |                 |            |                        |                                                 |                 |                    |               | F<br>F        | restitutions.          |  |  |
|                                          |   |               |                 |            |                        |                                                 |                 |                    |               | F             |                        |  |  |
|                                          |   |               |                 |            |                        |                                                 |                 |                    |               | F             |                        |  |  |
|                                          |   |               |                 |            |                        |                                                 |                 |                    |               | F             |                        |  |  |
|                                          |   |               |                 |            |                        |                                                 |                 |                    |               | F             |                        |  |  |
|                                          |   | PR            | ÉCÉDENT 1       | SUIV       | 10                     | résultats affichés sur <b>10</b> - Pag          | e courante: 1 / | 1                  |               |               |                        |  |  |

# **13.3 ACCES AUX RESTITUTIONS DE VOS ESMS**

Pour accéder aux restitutions de chacune de vos structures :

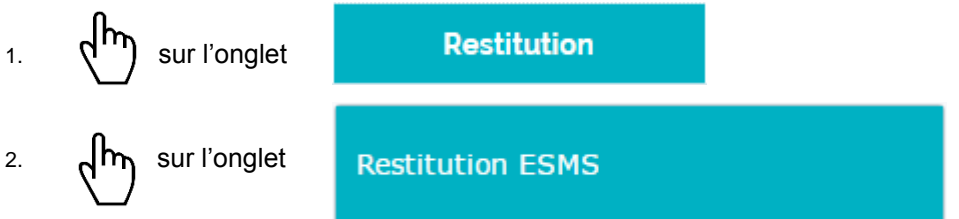

- 3. A partir du menu central sélectionner vos paramètres permettant d'affiner/filtrer votre choix de restitution. Vous pouvez effectuer un filtre à partir des critères suivants :
  - Région,
  - Département,
  - FINESS Géographique,
  - Raison sociale,
  - Ville,
  - Groupe homogène,
  - Catégorie,
  - Statut juridique.

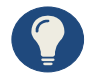

L'absence de sélection de critère vous permet d'accéder à l'ensemble de vos structures.

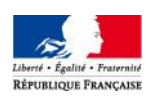

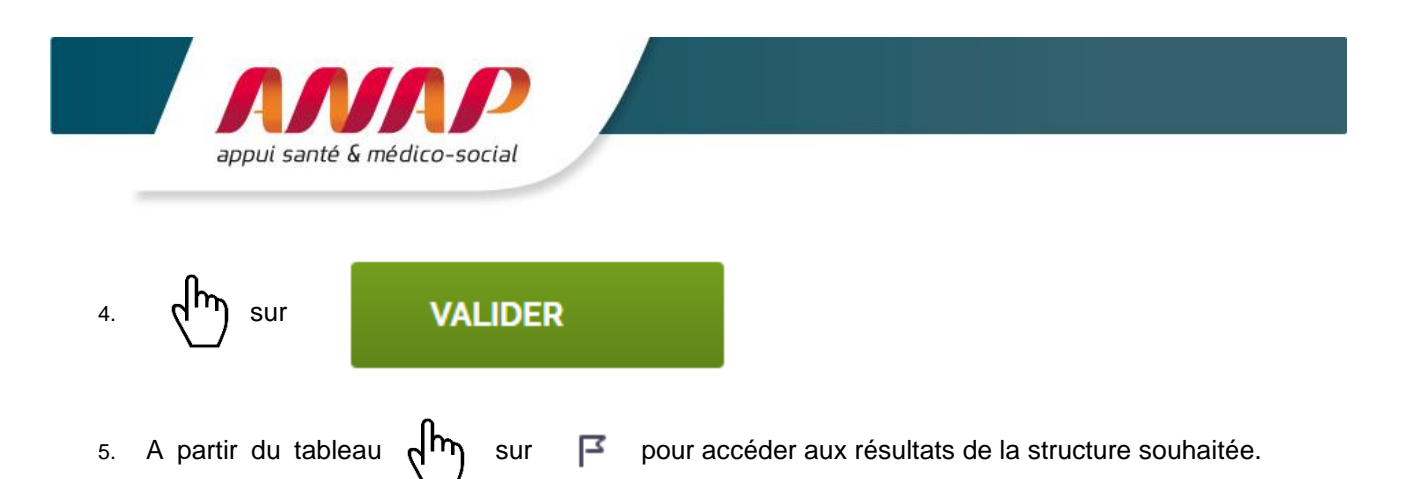

Vous accédez aux restitutions de l'ESMS sélectionné en subsidiarité (cf. page 41). Vous disposez des mêmes options que vos ESMS en termes de restitution.

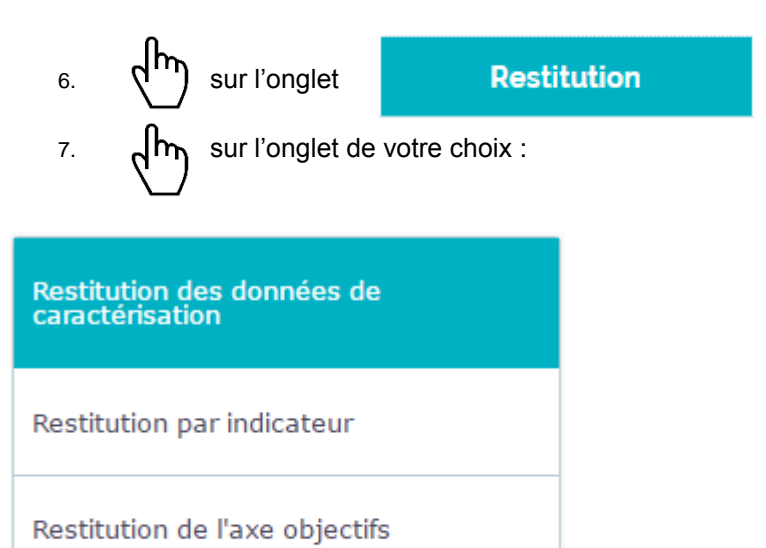

Export Excel

8. A partir du menu central sélectionner vos paramètres permettant d'affiner/filtrer votre restitution :

| Filtres proposés      | Informations                                                                                                    |  |  |  |  |
|-----------------------|----------------------------------------------------------------------------------------------------|--|--|--|--|
| Type de restitution   | <ul> <li>Ce filtre permet d'afficher les résultats sur :</li> <li>La campagne en cours,</li> <li>L'évolution des données sur plusieurs années.</li> </ul>        |  |  |  |  |
| Ensemble de recherche | <ul> <li>Ce filtre permet de sélectionner vos données sur :</li> <li>La catégorie de l'ESMS,</li> <li>Le groupe homogène quand celui-ci est possible.</li> </ul> |  |  |  |  |
| Benchmark             | Ce filtre permet d'afficher vos résultats en fonction du niveau souhaité :                                                                                       |  |  |  |  |

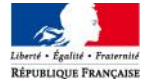

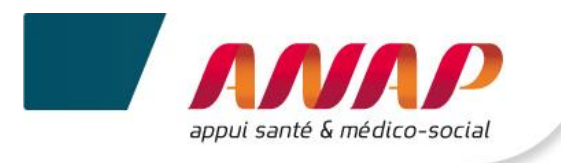

|        | <ul><li>Benchmarking au niveau régional,</li><li>Benchmarking au niveau National.</li></ul>                     |
|--------|----------------------------------------------------------------------------------------------------|
| Format | Ce filtre permet de sélectionner le format de vos<br>restitutions :<br>- Format tableau,<br>- Format graphique. |

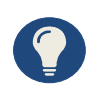

Chaque menu permet d'affiner votre recherche. L'absence de sélection de question ou d'indicateur vous permet d'accéder à l'ensemble des résultats vous concernant. Vous pouvez ainsi affiner vos restitutions en affichant qu'une seule Question ou un seul indicateur.

Pour afficher les résultats de votre ESMS :

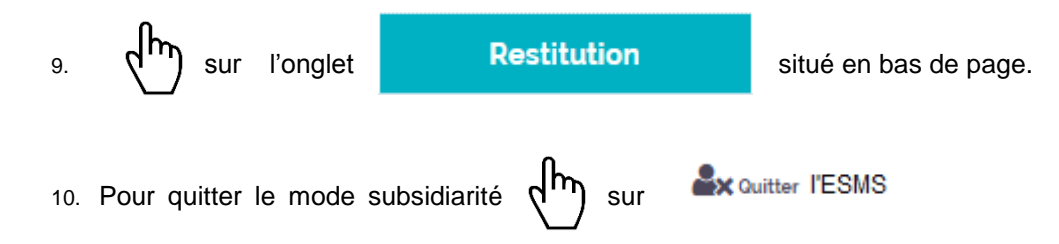

## **13.4 BENCHMARKING**

Pour chaque indicateur, il est possible d'obtenir une restitution selon différents formats (graphique et tableau) permettant la représentation de la répartition des résultats au sein de l'échantillon souhaité. Cette représentation s'applique aussi à certaines données de caractérisation.

La restitution graphique vous permet de visualiser les résultats des ESMS que vous gérez et de les comparer au niveau Régional et National sur la campagne en cours et sur les campagnes précédentes.

La restitution graphique se fait selon différents formats :

- Camembert,
- Courbes,
- Boites à moustaches,
- Histogrammes.

Pour obtenir vos restitutions :

1. Sur le compte de votre ESMS (en subsidiarité)

) sur l'onglet

Restitution

- 2. Sélectionnez les restitutions souhaitées (caractérisation, indicateur, axe objectifs).
- 3. Sur la page centrale sélectionnez vos filtres.
- 4. Sélectionnez le niveau et le format de benchmarking souhaité

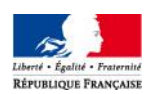

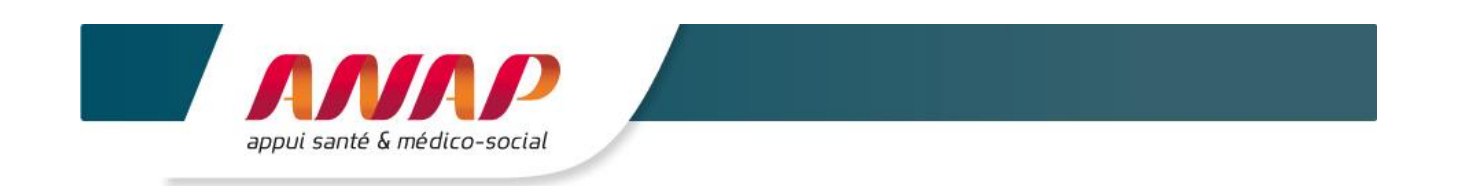

| Sur chaque restitution vous                                                                                                    | Restitution des données de caractérisation | Restitutio           | Restitution des données de caractérisation |                |                          |            |           |  |  |  |
|----------------------------------------------------------------------------------------------------|--------------------------------------------|----------------------|--------------------------------------------|----------------|--------------------------|------------|-----------|--|--|--|
| <ul> <li>niveau de Benchmarking :</li> <li>Régional : il vous<br/>permettra de vous<br/>comparer aux structures<br/>similaire de votre région,</li> <li>National : il vous<br/>permettra de vous<br/>comparer aux structures<br/>similaire sur l'ensemble<br/>du territoire Français.</li> </ul> | Restitution par indicateur                 | Туре с               | Type de restitution                        |                | Campagne en cours (2014) |            |           |  |  |  |
|                                                                                                    | Restitution de l'axe objectifs             | Ensemble             | de recherche                               | Service d'Acco | ~                        |            |           |  |  |  |
|                                                                                                    | Export Excel                               | Benchmark            | Régional                                   | ~              | Format                   | Tableaux   | ~         |  |  |  |
|                                                                                                    |                                            | Sélection de la qu   | Régional                                   |                |                          | Tableaux   |           |  |  |  |
|                                                                                                    |                                            |                      | National                                   |                | tion                     | Graphiques |           |  |  |  |
|                                                                                                    |                                            | Affiner la sélection | 1                                          |                | )                        |            |           |  |  |  |
| Sur chaque restitution vous<br>pouvez sélectionner le format<br>de vos restitutions :<br>- Tableau,                                                                                                    |                                            | Affiner vo           | tre sélection<br>(question)                | Choisir une op | ~                        |            |           |  |  |  |
|                                                                                                    |                                            | Affiner votre sélec  | ction (critère)                            | Choisir une op | ~                        |            |           |  |  |  |
| - Graphique.                                                                                                    |                                            |                      |                                            |                |                          | RE         | STITUTION |  |  |  |
| 5. Sur                                                                                                    | l'onglet Re                                | stitution            | situé                                      | en bas de      | bage.                    |            |           |  |  |  |

Explication des quartiles :

Les quartiles correspondent aux résultats des indicateurs sur l'ensemble du territoire régional ou national pour les structures du même groupe homogène ayant répondu au questionnaire.

Le benchmark est disponible si un minimum de 4 structures du même groupe homogène a répondu aux questions permettant de calculer l'indicateur.

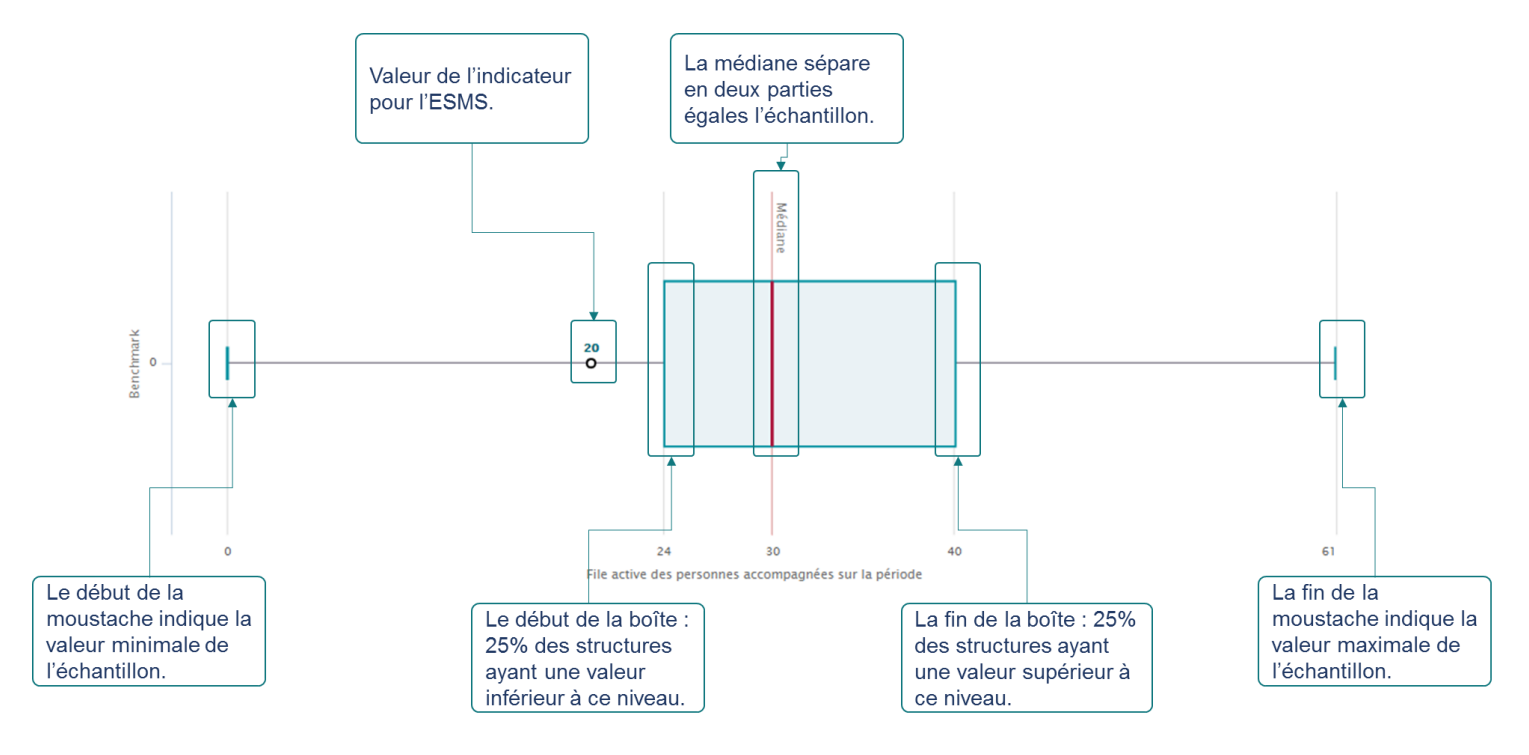

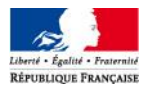

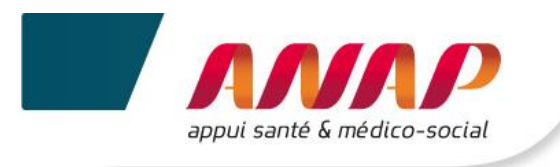

Information : en raison des retards pris à l'occasion de la réécriture de la plateforme TDB, certaines fonctionnalités seront développées pour la prochaine campagne (exportation Excel).

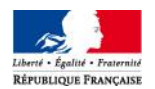